NSDL e-Governance Infrastructure Ltd

**Central Recordkeeping Agency** 

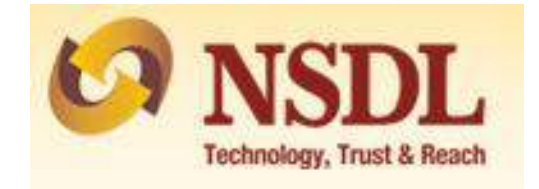

## **Standard Operating Procedure for Subscribers**

For

PAN based PRAN generation through NSDL NPS

The NSDL NPS module being offered to Subscribers is an online portal hosted by NSDL-CRA on behalf of POPs wherein a Subscriber can register online and make contribution. A link is displayed on POP website for opening NPS account. After clicking on the link, Subscriber will be redirected to NSDL NPS application for registration. The process of PRAN generation is PAN based. Subscriber is required to fill the details (Personal details, bank details, nomination, scheme preference and personal details).

Further, an existing active account with the POP is required before initiating the registration. Also ensure that the details provided for your NPS account (address and Date of Birth) should match with the records available with the POP for which KYC has been carried out. The name provided under NPS should match with the name appearing on PAN

## Step by step guide for Subscriber for registration through NSDL NPS:

1. Click on the link available on POP website for Subscriber registration. You will be directed to Landing Page of NSDL NPS application as below. Brief "Steps for registration" and "FAQs" are available on the Landing page for your quick reference. An existing customer with POP will be able to register through this portal. Please click "Registration" button.

| Welcome to "NSDL NPS" - A faster, hassle free an<br>Requirement for opening NPS Account through "N                                                                                                    | d paperless mode of opening NPS Account - Online.<br>SDL NPS*                                                                                                    |                     |
|----------------------------------------------------------------------------------------------------|----------------------------------------------------------------------------------------------------|---------------------|
| A Mobile number and Email (D     Active Bank account with Net Banking facility w     Scanned copy of photograph (Optional) and sig     Scanned copy of photograph (Optional) and sig     Conline payment of initial contribution (Minimum                                                                                                    | th one of the Banks linked with Payment Gateway Service Provider ( <mark>click here</mark> for List of Banks)<br>nature within stpurated size<br>the bank account defails provided for registering under NPS<br>amount € 500) through Internet Banking                                                                                                    |                     |
| A 1000 showing the bull manual by All India (                                                                                                    | Stream habitudes 48 62 up on Novi up 10/001 A/001 /Conset A/001                                                                                                    |                     |
| <ul> <li>PRAN in NPS is portable across sectors a</li> <li>Government employees mandatorily cover</li> </ul>                                                                                                    | Indens between 19-05 years almough 1952, 1973. (Chuga 1993)<br>ed under NPS, are requested to approach their Nodal Office for opening NPS account                                                                                                    |                     |
| PPRAV in NPS is portable across sectors a     Government employees mandatority cover     For features and benefits of NPS please visit N                                                                                                    | sources serveen re-os years a invogin rissour ners. (coudar versa)<br>ed under NIPS, are requested to approach their Nodal Office for opening NIPS account<br>SDL CRA website. www.npscra.nsdl.co.in                                                                                                    |                     |
| For features and benefits of NPS please visit N<br>Please ensure you have an existing active according to the state of the state of the st | sources advised in the organization of the second second s | account<br>5 should |

2. Screen as shown below will open. POP name will be populated by default. Please enter "PAN" and click on "Continue" button.

|      | lew Registration                                       | O Complete Pending                                               | Registration                                   | O eSign / Print Registration Fo                                  | rm .   |
|------|--------------------------------------------------------|------------------------------------------------------------------|------------------------------------------------|------------------------------------------------------------------|--------|
| Aadh | * Please ensu<br>aar based registration under NPS is o | ure "Cookies" are enabled in y<br>currently disabled. You may in | our browser before pr<br>stantly open your NP1 | oceading for Registration<br>5 account through PAN based Registr | ation. |
|      |                                                        | Choose app                                                       | ropriate options                               |                                                                  |        |
|      | Status of Applicant                                    | Citizens of India                                                |                                                |                                                                  |        |
|      | Register With                                          | Permanent Ac                                                     | count Number (PAN)                             |                                                                  |        |
|      | Account Type                                           | O Tier I & Tier II                                               |                                                | Tier I only                                                      |        |
|      |                                                        | Please enter 0                                                   | e following details                            |                                                                  |        |
|      | POP Name                                               |                                                                  | Kotak Mahindra Ban                             | k Limited                                                        |        |
|      |                                                        |                                                                  |                                                |                                                                  |        |

3. Subscriber is required to fill the details (Personal details, bank details, nomination, scheme preference and personal details). After filling all the personal details, click on "Generate Acknowledgement No."

| Contraction of the second second second second second second second second second second second second second s                                | 0 0                                                 | 0                                                                                                    | 0 0                                   |
|----------------------------------------------------------------------------------------------------|-----------------------------------------------------|----------------------------------------------------------------------------------------------------|---------------------------------------|
| Start Acknow<br>G                                                                                                    | vledgement ID Registration Details Subm<br>enerated | itted PRAN Generated eSI                                                                                  | GN Registration Form Process Complete |
| t Type: Tier I                                                                                                    |                                                     |                                                                                                    |                                       |
| al Dethils Contact Details Bank & C                                                                                                    | Other Details Nomination Details Documents Up       | oload Photo & Signature Details Payment D                                                                 | letails                               |
|                                                                                                    | Fields marked with * are mandatory for regis        | stration.                                                                                                 |                                       |
| Personal Details                                                                                                    |                                                     | Family Details                                                                                            |                                       |
| Title *                                                                                                    | SHRI                                                | Father's Title *                                                                                          | SHRI                                  |
| Please provide the name matching                                                                                                    | g with the Account maintained with the POP.         | Father's First Name *                                                                                     |                                       |
| First Name *                                                                                                    |                                                     | Eather's Middle Name                                                                                      |                                       |
| Middle Name                                                                                                    |                                                     | Factorie Include Hanne                                                                                    |                                       |
| Last Name                                                                                                    |                                                     | Faurer & Last Hallie                                                                                      | (an ray                               |
| Date of Birth *                                                                                                    | (DD/MM/YYYY)                                        | Mother's Title *                                                                                          | SELECT                                |
| Gender *                                                                                                    | MALE                                                | Mother's First Name *                                                                                     |                                       |
| Place/City of Birth 1                                                                                                    | MUMPAL                                              | Mother's Middle Name                                                                                      |                                       |
| raceony of birth                                                                                                    |                                                     | Mother's Last Name                                                                                        |                                       |
| Country of Birth *                                                                                                    | INDIA                                               | Subscriber's Maiden Name                                                                                  |                                       |
| Marital Status *                                                                                                    | SINGLE                                              |                                                                                                    |                                       |
| Name to be printed on Pran card                                                                                                    | FATHER'S NAME                                       |                                                                                                    |                                       |
| Mobile *                                                                                                    | +91 00                                              |                                                                                                    |                                       |
|                                                                                                    |                                                     |                                                                                                    |                                       |
| Email ID *                                                                                                    | sagars@nsdl.co.in                                   |                                                                                                    |                                       |
| Email ID *<br>Telephone (Residence No)                                                                                                    | səgərs@nsdl.co.in                                   |                                                                                                    |                                       |
| Email ID *<br>Telephone (Residence No)<br>Telephone (Office No)                                                                                | segars@nsdLoo.in                                    |                                                                                                    |                                       |
| Email ID *<br>Telephone (Residence No)<br>Telephone (Office No)<br>Fax Number                                                                  | sagars@nsdl.co.in                                   |                                                                                                    |                                       |
| Email ID *<br>Telephone (Residence No)<br>Telephone (Office No)<br>Fax Number                                                                  | sagars@nsdl.co.in                                   |                                                                                                    |                                       |
| Email ID *<br>Telephone (Residence No)<br>Telephone (Office No)<br>Fax Number<br>Identity Details                                              | segars@nsdl.co.in                                   | Proof of Identity                                                                                         |                                       |
| Email ID *<br>Telephone (Residence No)<br>Telephone (Office No)<br>Fax Number<br>Identity Details                                              | segars@nsdl.co.in                                   | Proof of Identity                                                                                         | PAN CARD                              |
| Email ID * Telephone (Residence No) Telephone (Office No) Fax Number Identity Details PAN Passport No                                          | segars@nsdLoo.in                                    | Proof of Identity<br>Identity Proof *<br>ID Number*                                                       | PAN CARD                              |
| Email ID * Telephone (Residence No) Telephone (Office No) Fax Number Identity Details PAN Passport No Voter ID                                 | segars@nadl.co.in                                   | Proof of Identity<br>Identity Proof *<br>ID Number*<br>Date of Birth Proof*                               | PAN CARD<br>PAN CARD                  |
| Email ID * Telephone (Residence No) Telephone (Office No) Fax Number Identity Details PAN Passport No Voter ID CERSAI ID                       | segars@nsdLoo.in                                    | Proof of Identity<br>Identity Proof *<br>ID Number*<br>Date of Birth Proof*                               | PAN CARD<br>PAN CARD                  |
| Email ID * Telephone (Residence No) Telephone (Office No) Fax Number Identity Details PAN Passport No Voter ID CERSAI ID Agency Code           | segars@nsdl.co.in           [                       | Proof of Identity<br>Identity Proof *<br>ID Number*<br>Date of Birth Proof*<br>Document Proof ID (if any) | PAN CARD<br>PAN CARD                  |
| Email ID * Telephone (Residence No) Telephone (Office No) Fax Number Identity Details PAN Passport No Voter ID CERSAI ID Agency Code           | segars@nsdl.co.in           [                       | Proof of Identity<br>Identity Proof *<br>ID Number*<br>Date of Birth Proof*<br>Document Proof ID (if any) | PAN CARD<br>PAN CARD                  |
| Email ID * Telephone (Residence No) Telephone (Office No) Fax Number Identity Details PAN Passport No Voter ID CERSAI ID Agency Code Add and E | segars@nsdl.co.in                                   | Proof of Identity<br>Identity Proof *<br>ID Number*<br>Date of Birth Proof*<br>Document Proof ID (if any) | PAN CARD<br>PAN CARD                  |

4. A Pop-up will be displayed if the name does not match with PAN database. Subscriber need to click on "Proceed" is he wants to continue or "Cancel" to re-enter name as per PAN database.

| Sub   | oscriber Regist                                 | tration                 |                                                                            |                                                    |                                                                                             |                        |                       |
|-------|-------------------------------------------------|-------------------------|----------------------------------------------------------------------------|----------------------------------------------------|---------------------------------------------------------------------------------------------|------------------------|-----------------------|
| Accor | Start<br>unt Type: Tier I<br>sonal Details Cont | PAN Details (           | Confirmation<br>you and Name corresponding to<br>with the registration pro | the PAN provided<br>cess or Click "Cana<br>Proceed | by you does not match. Click "Proceed" is<br>sel" to edit the Name entered by you<br>Cancel | f you want to continue | e<br>Process Complete |
| Г     | - Personal Detan                                | 3                       | _                                                                          |                                                    |                                                                                             | _                      |                       |
|       | Title *                                         |                         | SHRI                                                                       |                                                    | Father's Title *                                                                            | SHRI                   |                       |
|       | Please provid                                   | le the name matching wi | h the Account maintained with the P                                        | POP.                                               | Father's First Name *                                                                       | DATTATRAY              |                       |
|       | First Name *                                    |                         | SAGAR                                                                      |                                                    | Father's Middle Name                                                                        |                        |                       |

5. After clicking on "Proceed", acknowledgement number will be generated and the same will be sent to registered mobile no. and Email ID.

| mm - Subscriber Registration (Core Details)                                                                                                    |                                               | For assistance, please contac                       | t our HelpDesk 📞: 022-24205 | 577 🛔 🛣 🕆 heigideol (grad |
|----------------------------------------------------------------------------------------------------|-----------------------------------------------|-----------------------------------------------------|-----------------------------|---------------------------|
| ubscriber Registration                                                                                                    |                                               |                                                     |                             |                           |
| 0 0                                                                                                    | 0                                             |                                                     |                             |                           |
| Start Acknowl                                                                                                    |                                               |                                                     | istration Form              | Process Complete          |
| Gen                                                                                                    | Acknowl                                       | edgement                                            | (A) 100                     |                           |
| nowedpement wor so                                                                                                    |                                               |                                                     | ALC                         |                           |
| Contraction of the Contraction of the Contraction o |                                               |                                                     |                             |                           |
| repeat Details Contact Details Bank & C                                                                                                    |                                               |                                                     |                             |                           |
|                                                                                                    | Dear Su<br>Your Registration request has been | ioscriber,<br>successfully initiated, The Subscribe | 6                           |                           |
| Personal Details                                                                                                    | Registration Acknowledgen                     | nent details are given below:                       |                             |                           |
|                                                                                                    | Acknowledgement Number                        | SGSL                                                |                             |                           |
| Title *                                                                                                    | Name of Subscriber                            | GH                                                  | SHR                         | *                         |
| Please add name mate                                                                                                    | Resolut Rules                                 | BER AND AN AN AN AN AN                              | GHANASHYAM                  |                           |
| First Name *                                                                                                    | Receipt Date                                  | 21-03-2018 09:37:23                                 |                             |                           |
| Middle Name                                                                                                    | SMS and EMAIL will be sent out to your        | registered Mobile Number and Email                  | 110.                        |                           |
| Cast Name                                                                                                    | Please proceed to complete the registr        | ation process if you want to complete               | the                         |                           |
| Gender *                                                                                                    | after selecting Complete Pending F            | Registration' in the Registration page.             | SMT                         | ¥.                        |
| Place/City of Birth *                                                                                                    |                                               |                                                     | Can dTA                     |                           |
|                                                                                                    | ок                                            |                                                     | CONTR.                      |                           |
| Country of Birth *                                                                                                    |                                               |                                                     |                             |                           |
| Marital Status *                                                                                                    |                                               |                                                     |                             |                           |
| Name to be printed on Bran card                                                                                                    | PERSON NAME                                   |                                                     |                             |                           |

6. After clicking on "Ok", Subscriber will be directed to fill up contact details. He is required to fill FATCA details, Permanent address & Correspondence address details (address should match as per POP database in order to avoid rejection of KYC verification). If Permanent address is same as Correspondence address then subscriber is required to click on check box.

| 0                                                                               | <b>⊘</b>                                                                            |                                                                     | 3                                                                 |                                                     |                 | 5                | 6                |
|---------------------------------------------------------------------------------|-------------------------------------------------------------------------------------|---------------------------------------------------------------------|-------------------------------------------------------------------|-----------------------------------------------------|-----------------|------------------|------------------|
| Start                                                                           | Acknowledgement<br>Generated                                                        | D Registration                                                      | Details Submitted                                                 | PRAN Generated                                      | eSIGN Re        | egistration Form | Process Complete |
| wiedgement No: KMBK110                                                          | 06024                                                                               |                                                                     | Sub                                                               | oscriber Name: SAGAR SAI                            | UNKHE           |                  |                  |
| int Type: Tier I                                                                |                                                                                     |                                                                     |                                                                   |                                                     |                 |                  |                  |
|                                                                                 |                                                                                     |                                                                     |                                                                   |                                                     |                 |                  |                  |
| onal Details Contact Detail<br>he address entered in myNP                       | Bank & Other Details                                                                | Nomination Details                                                  | Documents Upload                                                  | Photo & Signature Details liable to be rejected.    | Payment Details |                  |                  |
| onal Details Contact Detail<br>he address entered in myNP<br>- FATCA Details —— | Bank & Other Details S should be the same as pe                                     | Nomination Details                                                  | Documents Upload                                                  | Photo & Signature Details<br>liable to be rejected. | Payment Details |                  |                  |
| onal Details Contact Detail<br>he address entered in myNP<br>- FATCA Details    | Bank & Other Details S should be the same as per US PERSON Address of Tax residency | Nomination Details<br>rr POP records. Other<br>TIN Number issuing ( | Documents Upload wise your request is Country Tax Identifi Number | Photo & Signature Details<br>liable to be rejected. | Payment Details | FATCA City       | FATCA Zip Code   |

|                             | ◯ Unspecified ◯ Business                                                                                                    | Residential O Residential/Business O Re                                                                                                    | egistered Office      |   |
|-----------------------------|----------------------------------------------------------------------------------------------------|----------------------------------------------------------------------------------------------------|-----------------------|---|
|                             | Flat/Room/Door/Block no. *                                                                                                    | GHATKOPER                                                                                                    |                       |   |
|                             | Landmark                                                                                                    | GHATKOPER                                                                                                    |                       |   |
|                             | Premises/Building/Village                                                                                                    | GHATKOPER                                                                                                    |                       |   |
|                             | Road/Street/Lane                                                                                                    | GHATKOPER                                                                                                    |                       |   |
|                             | Area/Locality/Taluka                                                                                                    | GHATKOPER                                                                                                    |                       |   |
|                             | PIN Code *                                                                                                    | 400013                                                                                                    | Q                     |   |
|                             | City/Town/District *                                                                                                    | MUMBAI                                                                                                    |                       |   |
|                             | State/U.T. *                                                                                                    | MAHARASHTRA                                                                                                    |                       |   |
|                             | Country *                                                                                                    | INDIA                                                                                                    |                       | - |
|                             | Country                                                                                                    |                                                                                                    | INDIA                 |   |
|                             | Correspondence Address Proof *                                                                                                    | Document Proof ID (if any                                                                                                    | )                     |   |
| ermanent /<br>Check in case | Correspondence Address Proof * VOTER IDENTITY CARD Address Details if the address is same as above. O Unspecified O Business @                                                                                                    | Address Type * Residential () Residential/Business () Re                                                                                                    | )<br>egistered Office |   |
| rmanent /                   | Correspondence Address Proof * VOTER IDENTITY CARD Address Details if the address is same as above.  Unspecified () Business () Flat/Room/Door/Block no. *                                                                                                    | Address Type * Residential () Residential/Business () Re GHATKOPER                                                                                                    | )<br>egistered Office |   |
| ermanent <i>i</i>           | Correspondence Address Proof *  VOTER IDENTITY CARD  Address Details  if the address is same as above.  Flat/Room/Door/Block no. *  Landmark                                                                                                    | Address Type *  Residential () Residentia/Business () Re GHATKOPER GHATKOPER                                                                                                    | )<br>egistered Office |   |
| ermanent /<br>Check in case | Correspondence Address Proof * VOTER IDENTITY CARD Address Details if the address is same as above. Flat/Room/Door/Block no. * Landmark Premises/Building/Village                                                                                                    | Address Type *  Address Type *  Residential  GHATKOPER  GHATKOPER  GHATKOPER                                                                                                    | )<br>egistered Office |   |
| ermanent /<br>Check in case | Correspondence Address Proof *  VOTER IDENTITY CARD  Address Details  if the address is same as above.  Flat/Room/Door/Block no. *  Landmark  Premises/Building/Village  Road/Street/Lane                                                                                                    | Address Type *  Address Type *  Residential () Residential/Business () Re  GHATKOPER  GHATKOPER  GHATKOPER  GHATKOPER                                                                                                    | egistered Office      |   |
| ermanent /<br>Check in case | Correspondence Address Proof *  Correspondence Address Proof *  VOTER IDENTITY CARD  Address Details  if the address is same as above.  Flat/Room/Door/Block no. *  Landmark  Premises/Building/Village  Road/Street/Lane  Area/Locality/Taluka                                                                                                    | Address Type * Address Type * Residential () Residential/Business () Re GHATKOPER GHATKOPER GHATKOPER GHATKOPER GHATKOPER GHATKOPER GHATKOPER                                                                                                    | agistered Office      |   |
| ermanent /<br>Check in case | Correspondence Address Proof *  VOTER IDENTITY CARD  Address Details  if the address is same as above.  Flat/Room/Door/Block no. *  Landmark  Premises/Building/Village  Road/Street/Lane  Area/Locality/Taluka  PIN Code *                                                                                                    | Address Type * Address Type * Residential () Residential/Business () Re GHATKOPER GHATKOPER GHATKOPER GHATKOPER GHATKOPER 400013                                                                                                    | egistered Office      |   |
| ermanent /<br>Check in case | Correspondence Address Proof *  Correspondence Address Proof *  VOTER IDENTITY CARD  Address Details  if the address is same as above.   Address Details  if the address is same as above.   Address Details  if the address is same as above.   Address Details  if the address is same as above.   Address Details  if the address is same as above.   Address Details  if the address is same as above.   Address Details   if the address is same as above.   Address Details   if the address is same as above.   Address Details   if the address is same as above.   Address Details    if the address is same as above.   Address Details    if the address is same as above.   Address Details | Address Type * Address Type * Residential/Business () Re GHATKOPER GHATKOPER GHATKOPER GHATKOPER GHATKOPER GHATKOPER GHATKOPER 400013 MUMBAI                                                                                                    | egistered Office      |   |
| ermanent /<br>Check in case | Correspondence Address Proof *  Correspondence Address Proof *  VOTER IDENTITY CARD  Address Details  if the address is same as above.  Flat/Room/Door/Block no. *  Landmark  Premises/Building/Village  Road/Street/Lane  Area/Locality/Taluka  PIN Code *  City/Town/District *  State/U.T. *                                                                                                    | Address Type * Address Type * Residential  Residential  R | egistered Office      |   |
| ermanent /<br>Check in case | Correspondence Address Proof *  VOTER IDENTITY CARD  Address Details  if the address is same as above.  Flat/Room/Door/Block no. *  Landmark  Premises/Building/Village  Road/Street/Lane  Area/Locality/Taluka  PIN Code *  City/Town/District *  State/U.T. *  Country *                                                                                                    | Address Type * Address Type * Address Type * Residential  Residential/Business  Re GHATKOPER GHATKOPER GHATKOPER GHATKOPER GHATKOPER GHATKOPER GHATKOPER GHATKOPER INDIA INDIA INDIA                                                                                                    | egistered Office      |   |
| ermanent /<br>Check in case | Correspondence Address Proof *  Correspondence Address Proof *  VOTER IDENTITY CARD  Address Details  if the address is same as above.  Flat/Room/Door/Block no. *  Landmark  Premises/Building/Village  Road/Street/Lane  Area/Locality/Taluka  PIN Code *  City/Town/District *  State/U.T. *  Country *  Permanent Address Proof *                                                                                                    | Address Type * Address Type * Residential  Residential/Business  Re GHATKOPER GHATKOPER GHATKOPER GHATKOPER GHATKOPER GHATKOPER 400013 MUMBAI MAHARASHTRA INDIA Document Proof ID (if any                                                                                                    | ) egistered Office    |   |

| 7. A | As a next step, | please fill | "Bank & ( | Other de | etails" ar | nd then | click on | "Save an | d Proceed". |
|------|-----------------|-------------|-----------|----------|------------|---------|----------|----------|-------------|
|------|-----------------|-------------|-----------|----------|------------|---------|----------|----------|-------------|

| Start     Acknowledgement ID<br>converted<br>control generated<br>control generated<br>control generated<br>control generated<br>control generated<br>control generated<br>control generated<br>control petallis     PRAN Generated<br>concent to the subscriber Name: SAGAR SALUNKHE       Introl petallis     Contract Details     Contract Details     Contract Details     Process Complete<br>subscriber Name: SAGAR SALUNKHE       Other Details     Contract Details     Contract Details     Contract Details     Process Complete<br>subscriber Name: SAGAR SALUNKHE       Other Details     Contract Details     Contract Details     Process Complete<br>subscriber Name: SAGAR SALUNKHE       Octupation Details     Contract Details     Public & Signature Details     Pumment Details       Octupation Details     Public SEctror     Income Range (per annum)     SilaC TO 10 LAC       Educational Qualification     GRADUATE     Income Range (per annum)     SilaC TO 10 LAC       Please Select If Applicable     -NOT APPLICABLE<br>Relative of Political Exposed Person     -SELECT       Tier 1                                                                                                    |                              |                                                                                                    | 3                            | 4                                                                                                    |                 | 5                | 6                |
|----------------------------------------------------------------------------------------------------|------------------------------|----------------------------------------------------------------------------------------------------|------------------------------|----------------------------------------------------------------------------------------------------|-----------------|------------------|------------------|
| buildgement Nr: KUBK1100022 Build Build Bu | Start                        | Acknowledgement ID Reg<br>Generated                                                                                                    | gistration Details Submitted | PRAN Generated                                                                                                    | eSIGN R         | egistration Form | Process Complete |
| Int Type: Ter I  anal Details Contact Details Contact Details Contact Details Coccupation Details Coccupation Details PUBLIC SECTOR Receive of Political Supposed Person Fier 1  Bank Details Account Type Bank AIC Number Bank AIC Number Bank AIC Number Bank AIC Sumber Bank AIC Sumber Ban | owledgement No: KMBK11       | 006024                                                                                                    | s                            | ubscriber Name: SAGAR SAI                                                                                                    | UNKHE           |                  |                  |
| Contact Details       Renk & Other Details       Nomination Details       Documents Upload       Phote & Signature Details       Payment Details         Other Details       Occupation Details *       PUBLIC SECTOR       Income Range (per annum)       SLAC TO 10 LAC         Educational Qualification       GRADUATE       Please Select If Applicable       - NOT APPLICABLE       Income Range (per annum)         Ter 1       Savinos A Coount Type       - SAVINGS ACCOUNT       Bank At C Number         Bank Details       * All details are Mandatory       Savinos Account Type         Bank Aff S Code       Oceused Count       Q         Bank Mare       Ocidation       SavinioS ACCOUNT         Bank Aff S Code       Ocidation       SavinioS ACCOUNT         Bank Aff S Code       Ocidation       SavinioS ACCOUNT         Bank Aff S Code       Ocidation       SavinioS ACCOUNT         Bank Aff S Code       Ocidation       SavinioS ACCOUNT         Bank Name       SavinioS ACCOUNT       SavinioS ACCOUNT         Bank Aff S Code       Ocidation       SavinioS ACCOUNT         Banch Name       SavinioS ACCOUNT       SavinioS ACCOUNT         Banch Name       SavinioS ACCOUNT       SavinioS ACCOUNT         Banch Name       SavinioS ACOUNT 1 STRAND       SavinioS ACOUN                                                                                                    | unt Type: Tier I             |                                                                                                    |                              |                                                                                                    |                 |                  |                  |
| Other Details              Occupation Details *             PUBLIC SECTOR             Income Range (per annum)             SLAC TO 10 LAC             Educational Qualification             GRADUATE             Please Select If Applicable            NOT APPLICABLE             Relative of Political Exposed Person             -SELECT             Ter 1             Sank Details             *All details are Mandatory             *All details are Mandatory             *All details are Mandatory             Bank Netails             *All details are Mandatory             Bank ACC Number             Bank ACC Number             Bank Kir S Code             Bank Kir S Code             Bank Kir S Code             Bank Name             KOLKATA MAIN             Bank Name             KOLKATA MAIN             Rand Address             KOLKATA MAIN             RAMPLICOHI ENAWAN 1 STRAND             Rand Address             SAMPRIDOHI ENAWAN 1 STRAND             Rand Address                                                                                                    | onal Details Contact Deta    | alls Bank & Other Details Nomination                                                                                                    | Details Documents Upload     | Photo & Signature Details                                                                                                    | Payment Details |                  |                  |
| Other Details Occupation Details PUBLIC SECTOR Income Range (per annum) SLAC TO 10 LAC Educational Qualification GRADUATE Please Select If ApplicableNOT APPLICABLE Relative of Political Exposed PersonSELECT- Tier 1 Bank Details *All details are Mandatory Account Type SAVINGS ACCOUNT Bank AC Number Bank IFS Code Bank Name KOLKATA MAIN Branch Name KOLKATA MAIN Branch Address RAMPIDDHI BHAWAN 1 STRAND ROAD KOLKATA 700 D01                                                                                                    |                              |                                                                                                    |                              |                                                                                                    |                 |                  |                  |
| Occupation Details *       PUBLIC SECTOR         Income Range (per annum)       \$ LAC TO 10 LAC         Educational Qualification       GRADUATE         Please Select If Applicable       -NOT APPLICABLE         Relative of Political Exposed Person       -SELECT    Ther 1          Bank Details       -All details are Mandatory             Account Type       SAVINGS ACCOUNT         Bank AC Number       Q         Bank IF S Code       Q         Bank Name       ioXA         KoukaTA MANN       1 STRAND         Branch Address       SAMRIDDHI BHAWAN 1 STRAND                                                                                                    | Other Details                |                                                                                                    |                              |                                                                                                    |                 |                  |                  |
| Income Range (per annum) S LAC TO 10 LAC Educational Qualification GRADUATE Please Select If ApplicableNOT APPLICABLE Relative of Political Exposed PersonSELECT Ther 1  Bank DetailsAll details are Mandatory Account Type SAVINGS ACCOUNT Bank A/C Number Bank IF 5 Code Bank Name KOLKATA MAIN Branch Address SAMRIDDHI BHAWAN 1 STRAND ROAD KOLKATA 700 001                                                                                                    |                              | Occupation Details *                                                                                                    |                              | PUBLIC SECTOR                                                                                                    |                 |                  |                  |
| Educational Qualification GRADUATE Please Select If Applicable Relative of Political Exposed Person -SELECT-  Tier 1  Bank Details  *All details are Mandatory  Account Type Bank A/C Number Bank A/C Number Bank IF S Code Bank Name KOLKATA MAIN Branch Address KOLKATA MAIN ROAD KOLKATA 700 001                                                                                                    |                              | Income Range (per annum)                                                                                                    |                              | 5 LAC TO 10 LAC                                                                                                    |                 |                  |                  |
| Please Select If ApplicableNOT APPLICABLE Relative of Political Exposed PersonSELECT  Ter 1                                                                                                    |                              | Educational Qualification                                                                                                    |                              | GRADUATE                                                                                                    |                 |                  |                  |
| Relative of Political Exposed Person                                                                                                    |                              | Please Select If Applicable                                                                                                    |                              | NOT APPLICABLE                                                                                                    |                 |                  |                  |
| Tier 1 Bank Details Account Type SaviNGS ACCOUNT Bank A/C Number Bank IF 5 Code Bank Name Bank Name KoLKATA MAIN Branch Name KoLKATA MAIN Branch Address                                                                                                    |                              | Pelative of Political Exposed Pere                                                                                                    | <b>on</b>                    | SELECT                                                                                                    |                 |                  |                  |
| Tier 1 Bank Details *All details are Mandatory Account Type SAVINGS ACCOUNT Bank A/C Number Bank IF S Code Bank Name Branch Name KoLKATA MAIN Branch Address SAMIRIDDHI BHAWAN 1 STRAND ROAD KOLKATA 700 001                                                                                                    |                              | Relative of Folitical Exposed Fers                                                                                                    | 011                          |                                                                                                    |                 |                  |                  |
| Bank AiC Number     Image: Constraint of the second second s                           | Tier 1<br>Bank Details       | * All details are M                                                                                                    | andatory                     |                                                                                                    |                 |                  |                  |
| Bank IF S Code     Image: Code       Bank Name     India       Branch Name     KOLKATA MAIN       Branch Address     SAMRIDDHI BHAWAN 1 STRAND                                                                                                    | Tier 1                       | * All details are M<br>Account Type                                                                                                    | andatory                     | SAVINGS ACCOUNT                                                                                                    |                 |                  |                  |
| Bank Name     India       Branch Name     KOLKATA MAIN       Branch Address     SAMRIDDHI BHAWAN 1 STRAND<br>ROAD KOLKATA 700 001                                                                                                    | Tier 1 — Bank Details —      | * All details are M<br>Account Type<br>Bank A/C Number                                                                                                    | andatory                     | SAVINGS ACCOUNT                                                                                                    |                 |                  |                  |
| Branch Name     KOLKATA MAIN       Branch Address     SAMRIDDHI BHAWAN 1 STRAND<br>ROAD KOLKATA 700 001                                                                                                    | Bank Details                 | * All details are M<br>Account Type<br>Bank A/C Number<br>Bank IFS Code                                                                                                    | andatory                     | SAVINGS ACCOUNT                                                                                                    | ٩               |                  |                  |
| Branch Address SAMRIDDHI BHAWAN 1 STRAND ROAD KOLKATA 700 001                                                                                                    | - Tier 1<br>Bank Details     | * All details are M<br>Account Type<br>Bank A/C Number<br>Bank IFS Code<br>Bank Name                                                                                         | andatory                     | SAVINGS ACCOUNT                                                                                                    | ٩               |                  |                  |
|                                                                                                    | - Tier 1                     | * All details are M<br>Account Type<br>Bank A/C Number<br>Bank IF S Code<br>Bank Name<br>Branch Name                                                                         | andatory                     | SAVINGS ACCOUNT                                                                                                    | ٩               |                  |                  |
| PIN Code 400013 Q                                                                                                    | Tier 1                       | * All details are M<br>Account Type<br>Bank A/C Number<br>Bank IF S Code<br>Bank Name<br>Branch Name<br>Branch Address                                                       | andatory                     | SAVINGS ACCOUNT                                                                                                    | Q               |                  |                  |
| Second Second Seco                                                                                                    | Bank Details —               | * All details are M<br>Account Type<br>Bank A/C Number<br>Bank IFS Code<br>Bank Name<br>Branch Name<br>Branch Address<br>PIN Code                                            | andatory                     | SAVINGS ACCOUNT<br>NDIA<br>KOLKATA MAIN<br>SAMRIDDHI BHAWAN 1<br>ROAD KOLKATA 700 001<br>400013                                         | Q,<br>STRAND    |                  |                  |
| State/U.T. MADHYA PRADESH                                                                                                    | - Tier 1<br>Bank Details     | * All details are M<br>Account Type<br>Bank A/C Number<br>Bank IF S Code<br>Bank Name<br>Branch Name<br>Branch Address<br>PIN Code<br>State/U.T.                             | andatory                     | SAVINGS ACCOUNT<br>INDIA<br>KOLKATA MAIN<br>SAMRIDDHI BHAWAN 1<br>ROAD KOLKATA 700 001<br>400013<br>MADHYA PRADESH                      | Q<br>STRAND     |                  |                  |
| State/U.T.     MADHYA PRADESH       Country     INDIA                                                                                                    | - Tier 1                     | * All details are M<br>Account Type<br>Bank A/C Number<br>Bank IF S Code<br>Bank Name<br>Branch Name<br>Branch Address<br>PIN Code<br>State/U.T.<br>Country                  | andatory                     | SAVINGS ACCOUNT<br>HDIA<br>KOLKATA MAIN<br>SAMRIDDHI BHAWAN 1<br>ROAD KOLKATA 700 001<br>400013<br>MADHYA PRADESH<br>INDIA              | Q<br>STRAND     |                  |                  |
| State/U.T.     MADHYA PRADESH       Country     INDIA       Bank MICR Code     700002021                                                                                                    | Tier 1                       | * All details are M<br>Account Type<br>Bank A/C Number<br>Bank IFS Code<br>Bank Name<br>Branch Name<br>Branch Address<br>PIN Code<br>State/U.T.<br>Country<br>Bank MICR Code | andatory                     | SAVINGS ACCOUNT<br>NDIA<br>KOLKATA MAIN<br>SAMRIDDHI BHAWAN 1<br>ROAD KOLKATA 700 001<br>400013<br>MADHYA PRADESH<br>INDIA<br>700002021 | Q<br>STRAND     |                  |                  |
| PIN Code 400013 Q                                                                                                    | - Tier 1                     | * All details are M<br>Account Type<br>Bank A/C Number<br>Bank IF S Code<br>Bank Name<br>Branch Name                                                                         | andatory                     | SAVINGS ACCOUNT                                                                                                    | ٩               |                  |                  |
|                                                                                                    | – Tier 1<br>– Bank Details – | * All details are M<br>Account Type<br>Bank A/C Number<br>Bank IF S Code<br>Bank Name<br>Branch Name<br>Branch Address<br>PIN Code                                           | andatory                     | SAVINGS ACCOUNT                                                                                                    | Q<br>STRAND     |                  |                  |
| State(II T MADHVA DRADESH                                                                                                    | - Tier 1                     | * All details are M<br>Account Type<br>Bank A/C Number<br>Bank IFS Code<br>Bank Name<br>Branch Name<br>Branch Address<br>PIN Code<br>Statell T                               | andatory                     | SAVINGS ACCOUNT<br>NDIA<br>NDIA<br>KOLKATA MAIN<br>SAMRIDDHI BHAWAN 1<br>ROAD KOLKATA 700 001<br>400013                                 | Q,<br>STRAND    |                  |                  |
| State/U.T. MADHYA PRADESH                                                                                                    | - Tier 1                     | * All details are M<br>Account Type<br>Bank A/C Number<br>Bank IFS Code<br>Bank Name<br>Branch Name<br>Branch Address<br>PIN Code<br>State/U.T.                              | andatory                     | SAVINGS ACCOUNT<br>NDIA<br>KOLKATA MAIN<br>SAMRIDDHI BHAWAN 1<br>ROAD KOLKATA 700 001<br>400013<br>MADHYA PRADESH                       | Q.<br>STRAND    |                  |                  |
| State/U.T.     MADHYA PRADESH       Country     INDIA                                                                                                    | - Tier 1                     | * All details are M<br>Account Type<br>Bank A/C Number<br>Bank IF S Code<br>Bank Name<br>Branch Name<br>Branch Address<br>PIN Code<br>State/U.T.<br>Country                  | andatory                     | SAVINGS ACCOUNT<br>IDIA<br>IDIA<br>KOLKATA MAIN<br>SAMRIDDHI BHAWAN 1<br>ROAD KOLKATA 700 001<br>400013<br>MADHYA PRADESH<br>INDIA      | Q<br>STRAND     |                  |                  |
| State/U.T.     MADHYA PRADESH       Country     INDIA       Bank MICR Code     700002021                                                                                                    | - Tier 1                     | * All details are M<br>Account Type<br>Bank A/C Number<br>Bank IFS Code<br>Bank Name<br>Branch Name<br>Branch Address<br>PIN Code<br>State/U.T.<br>Country<br>Bank MICR Code | andatory                     | SAVINGS ACCOUNT<br>NDIA<br>KOLKATA MAIN<br>SAMRIDDHI BHAWAN 1<br>ROAD KOLKATA 700 001<br>400013<br>MADHYA PRADESH<br>INDIA<br>700002021 | Q<br>STRAND     |                  |                  |

8. After clicking on Save and Proceed, Please enter Scheme Preference details and Nominee details.

| Start                         | Acknowledgement ID Registration Details :               | Submitted PRAN Generated eSIGN Regis                 | 6<br>stration Form Process Complete |
|-------------------------------|---------------------------------------------------------|------------------------------------------------------|-------------------------------------|
| gement No: KMBK               | Generated<br>11006024                                   | Subscriber Name: SAGAR SALUNKHE                      |                                     |
| pe: Tier I                    |                                                         |                                                      |                                     |
| etails Contact De             | etails Bank & Other Details Nomination Details Docume   | nts Upload Photo & Signature Details Payment Details |                                     |
|                               |                                                         |                                                      |                                     |
|                               |                                                         |                                                      |                                     |
|                               |                                                         |                                                      |                                     |
| cheme Prefer                  | ance Details                                            |                                                      |                                     |
|                               | Choose Pension Fund Manager (PFM):*                     | HDFC PENSION MANAGEMENT COMPANY LIM                  | ITED                                |
|                               | Choose your Investment Option wisely:*                  | Auto      Active                                     |                                     |
|                               |                                                         | Moderate      Conservative      Aggressive           |                                     |
| No. Scheme Nat<br>1 HDFC PENS | ne<br>SION MANAGEMENT COMPANY LIMITED SCHEME E - TIER I |                                                      | % Distribution                      |
| 2 HDFC PENS                   | ION MANAGEMENT COMPANY LIMITED SCHEME C - TIER I        |                                                      | 30                                  |
| 3 HDFC PENS                   | ION MANAGEMENT COMPANY LIMITED SCHEME G - TIER I        |                                                      | 20                                  |
|                               |                                                         |                                                      |                                     |
|                               | First Name *                                            |                                                      |                                     |
|                               | First Name *                                            |                                                      |                                     |
|                               | Middle Name                                             |                                                      |                                     |
|                               | Last Name / Surname                                     |                                                      |                                     |
|                               | Major/Minor*                                            | MAJOR                                                |                                     |
|                               | Date of Birth                                           | (DD/MM/YYYY)                                         |                                     |
|                               | Relationship"                                           | FATHER                                               |                                     |
|                               | Percentage Share"                                       | 100 %                                                |                                     |
|                               | Guardian First Name (in case of a minor)                |                                                      |                                     |
|                               | Guardian Last Name                                      |                                                      |                                     |
|                               | Flat/Room/Door/Block no.*                               | LOWERPAREL                                           |                                     |
|                               | Premises/Building/Village                               | LOWERPAREL                                           |                                     |
|                               | Area/Locality/Taluka                                    | LOWERPAREL                                           |                                     |
|                               | PIN Code/ZIP Code                                       | 400013 Q                                             |                                     |
|                               | City                                                    | MUMBAI                                               |                                     |
|                               | State/U.T.                                              | MAHARASHTRA                                          |                                     |
|                               |                                                         | INDIA                                                |                                     |
|                               | Country                                                 |                                                      |                                     |
|                               | Country                                                 |                                                      |                                     |
|                               | Country                                                 |                                                      | Add                                 |
|                               | Country                                                 |                                                      | Add                                 |
|                               | Country                                                 |                                                      | Add                                 |

9. Further, you are required to upload scan copy of "PAN card" & "Cancelled Cheque".

| _                                                                                                    |                 | •                              |                              |                     |                           |                         |                 |
|----------------------------------------------------------------------------------------------------|-----------------|--------------------------------|------------------------------|---------------------|---------------------------|-------------------------|-----------------|
| Start                                                                                                    | t               | Acknowledgement I<br>Generated | D Registration               | Details Submitted   | PRAN Generated            | eSIGN Registration Form | Process Complet |
| wledgement                                                                                                    | No: KMBK110060  | 24                             |                              | Su                  | bscriber Name: SAGAR SAL  | UNKHE                   |                 |
| nt Type: Ti                                                                                                    | ïer l           |                                |                              |                     |                           |                         |                 |
| nal Details                                                                                                    | Contact Details | Bank & Other Details           | Nomination Details           | Documents Upload    | Photo & Signature Details | Payment Details         |                 |
|                                                                                                    | PAN CARD *      | SCANNED PAN                    | CARD                         | E:\MIS DATA\TESTI   | NGIPHOTSIGNIESIGNED_17    | DODI Browse             |                 |
| CONTRACTOR OF THE OWNER OF THE OWNER OWNE OWNER OF THE OWNER OWNER OWNE OWNE OWNE OWNE OWNER OWNE OWNE OWNE OWNE OWNE OWNE OWNE OWNE | PAN CARD *      | SCANNED PAN                    | CARD                         |                     |                           | Browse                  |                 |
| CANCELLE                                                                                                    | D CHEQUE *      | CANCELLED CH                   | IEQUE                        | E:MIS DATATESTI     | NO/FHO I SIGINESIGNED_1/  | JUUI Browse             |                 |
| CANCELLED                                                                                                    | D CHEQUE *      | CANCELLED CH                   |                              |                     | ware 4KR and 2MR          | JUUI DIOWSE             |                 |
| CANCELLED                                                                                                    | D CHEQUE *      | CANCELLED CH                   | IEQUE<br>ormat. Size of docu | ment should be betw | een 4KB and 2MB.          | JUUI BROWSE             |                 |
| CANCELLEL<br>Note: Doc                                                                                                    | D CHEQUE *      | CANCELLED CH                   | IEQUE                        | ment should be betw | een 4KB and 2MB.          | Jun Browse              |                 |

10. After clicking on "Upload", subscriber is required to upload the Photo & Signature and then click on "Save" button.

|               |                 | <b>S</b>                     |                    | 0                                                                                                    | 0                                      | 0                         | 0                  |
|---------------|-----------------|------------------------------|--------------------|----------------------------------------------------------------------------------------------------|----------------------------------------|---------------------------|--------------------|
| Sta           | rt              | Acknowledgement<br>Generated | ID Registration    | Details Submitted                                                                                                    | PRAN Generated                         | eSIGN Registration Form   | n Process Complete |
| owledgement   | No: KMEK110060  | 24                           |                    | Su                                                                                                    | ibscriber Name: SAGAR SAL              | UNKHE                     |                    |
| ant Type: 1   | lier I          |                              |                    |                                                                                                    |                                        |                           |                    |
| ional Details | Contact Details | Bank & Other Details         | Nomination Details | Documents Upload                                                                                                    | Photo & Signature Details              | Payment Details           |                    |
|               | ī               |                              | F Browse           |                                                                                                    |                                        | E:MIS DATAITESTINGIF Brow | vse                |
|               |                 |                              |                    | Steps to Scan                                                                                                    | Signature                              |                           | ni di.             |
|               |                 |                              |                    | and the second second sec | the star is provided to be a first the |                           |                    |

11. Please re-verify the Photo and signature and then click on "Confirm".

|                  | )                 | 0                              |                                                        | 0                | 0                         |                                           | 0                 |
|------------------|-------------------|--------------------------------|--------------------------------------------------------|------------------|---------------------------|-------------------------------------------|-------------------|
| Sta              | rt                | Acknowledgement I<br>Generated | ledgement ID Registration Details Submitted<br>nerated |                  | PRAN Generated            | eSIGN Registration Form                   | Process Complete  |
| knowledgemen     | No: KMBK11006     | 024                            |                                                        | Su               | bscriber Name: SAGAR SAL  | UNKHE                                     |                   |
| count Type:      | lier I            |                                |                                                        |                  |                           |                                           |                   |
| Personal Details | Contact Details   | Bank & Other Details           | Nomination Details                                     | Documents Upload | Photo & Signature Details | Payment Details                           |                   |
|                  |                   |                                |                                                        |                  |                           |                                           |                   |
| - Upload         | Photo & Sign      | ature                          |                                                        |                  |                           |                                           |                   |
| Photo            |                   |                                |                                                        |                  | Signature                 |                                           |                   |
| 211000           |                   |                                |                                                        |                  | Signature                 |                                           |                   |
|                  |                   | Preview Photo                  |                                                        |                  |                           | Preview Signature                         |                   |
|                  |                   |                                |                                                        |                  |                           |                                           |                   |
|                  |                   |                                |                                                        |                  |                           | A                                         |                   |
|                  |                   |                                |                                                        |                  |                           |                                           |                   |
|                  |                   |                                |                                                        |                  |                           |                                           |                   |
|                  |                   |                                |                                                        |                  |                           | Browse                                    |                   |
|                  | P                 | hoto Successfully Unloade      | Browse                                                 |                  |                           | Signature Successfully Uploaded           |                   |
|                  | )3                |                                |                                                        |                  |                           |                                           |                   |
| Note:Ph          | nto & Signature c | hould be in * ing format       | Fyour Photograph                                       | Steps to Scan    | Signature                 | it as in ind format. Size of oboto shor   | id he between JKR |
| and 20K          | 8 Scan a signatur | e and upload it                | a province and a second                                |                  |                           | and an Well restrict on the second second |                   |
|                  |                   |                                |                                                        |                  |                           |                                           |                   |
|                  |                   |                                |                                                        |                  |                           |                                           |                   |
|                  |                   |                                |                                                        | Savo             | Confirm                   |                                           |                   |
| "                |                   |                                |                                                        | GUILO            | CONTRACTOR .              |                                           |                   |

12. After clicking on "Confirm", system will display all the details which are entered under "Personal details, Contact details, Bank details, Nomination details, Scheme Preference, Documents and Photo Signature. If there is any issue with the details entered, then you can click on "Edit" button and rectify the details. Once the details are verified, click on "Proceed".

|                              | Generated            |                    |                  | PRAN Generated            | esign R         | registration Form | Process Complet |
|------------------------------|----------------------|--------------------|------------------|---------------------------|-----------------|-------------------|-----------------|
| edgement No: KMBK11006024    |                      |                    | Submitted        | ubscriber Name: SAGAR SAL | UNKHE           |                   |                 |
| nt Type: Tier I              |                      |                    |                  |                           |                 |                   |                 |
|                              |                      |                    | II.              |                           |                 |                   |                 |
| onal Details Contact Details | Bank & Other Details | Nomination Details | Documents Upload | Photo & Signature Details | Payment Details |                   |                 |
| Personal Details —           |                      |                    |                  | Family Details            |                 |                   |                 |
| Title                        | SHRI                 |                    |                  | Father's Title *          |                 | SHRI              |                 |
| First Name *                 | SAGA                 | R                  |                  | Father's First Name *     |                 | DATTATRAY         |                 |
| Middle Name                  | DATT                 | DATTATRAY          |                  | Father's Middle Name      |                 |                   |                 |
| Last Name                    | SALU                 | NKHE               |                  | Father's Last Name        |                 |                   |                 |
| Gender *                     | MALE                 | MALE               |                  | Mother's Title *          |                 | SMT               |                 |
| Date of Birth *              | 27/12                | 1984               |                  | Mother's First Name       |                 | TRUPTI            |                 |
| Place/City of Birth *        | MUME                 | AI                 |                  | Mother's Middle Name      |                 |                   |                 |
| Country of Birth *           | INDIA                | INDIA              |                  | Mother's Last Name        |                 |                   |                 |
| Marital Status               | SING                 | SINGLE             |                  | Subscriber's Maiden Na    | ime             |                   |                 |
| Name to be printed on Pr     | an card FATH         | FATHER'S NAME      |                  |                           |                 |                   |                 |
| Mobile *                     | + 91 9               | 987044179          |                  |                           |                 |                   |                 |
| Email ID *                   | SAGA                 | RS@NSDL.CO.IN      |                  |                           |                 |                   |                 |
| Telephone (Residence No      | )                    |                    |                  |                           |                 |                   |                 |
| Telephone (Office No)        |                      |                    |                  |                           |                 |                   |                 |
| Fax Number                   |                      |                    |                  |                           |                 |                   |                 |
|                              |                      |                    |                  |                           |                 |                   |                 |
| Identity Details —           |                      |                    |                  | Proof of Identity -       |                 |                   |                 |
| PAN                          | CCMF                 | B7465C             |                  | Identity Proof            |                 | PAN CARD          |                 |
| Aadhaar                      |                      |                    |                  | Document ID               |                 | CCMPB7465C        |                 |
| Passport No                  |                      |                    |                  | Date of Birth Proof       |                 | PAN CARD          |                 |
| Voter ID                     |                      |                    |                  | Document Proof ID (if a   | ny)             | CCMPB7485C        |                 |
| CERSAI ID                    |                      |                    |                  | -                         |                 |                   |                 |
|                              |                      |                    |                  |                           |                 |                   |                 |

|                      | Acknowledgement ID Registration De<br>Generated Submitted |                   |                   | PRAN Generated eSIGN Registration |               |                | on Form Process Complete |                |
|----------------------|-----------------------------------------------------------|-------------------|-------------------|-----------------------------------|---------------|----------------|--------------------------|----------------|
| edgement No: KMB     | K11006024                                                 |                   |                   | Subscriber Name: S                | AGAR SALUN    | HE             |                          |                |
| Type: Tier I         |                                                           |                   |                   |                                   |               |                |                          |                |
| Details Contact      | Details Bank & Other Details                              | Nomination Detail | S Documents Unio  | ad Photo & Signatu                | re Details Pa | vment Details  |                          |                |
|                      |                                                           |                   |                   |                                   |               | ,              |                          |                |
| ATCA Details         |                                                           |                   |                   |                                   |               |                |                          |                |
|                      |                                                           |                   |                   | NO                                |               |                |                          |                |
|                      | UST EKSON                                                 |                   |                   | NO                                |               |                |                          |                |
| ountry of Tax reside | ency Address of Tax residency                             | TIN Number        | r issuing Country | Tax Identification Nu             | mber Valid    | ty FATCA State | FATCA City               | FATCA Zip Code |
| IDIA                 | INDIA                                                     | INDIA             |                   | BQPPS1056N                        |               | MAHARASHTRA    | MUMBAI                   | 400013         |
| orrespondenc         | o Addross Dotails *                                       |                   |                   |                                   |               |                |                          |                |
| onespondenc          | e Address Details                                         |                   |                   |                                   |               |                |                          |                |
|                      | Address Type *                                            |                   |                   | Residential                       |               |                |                          |                |
|                      | Flat/Room/Door/Block no                                   | o. *              |                   | GHATKOPER                         |               |                |                          |                |
|                      | Landmark                                                  |                   |                   | GHATKOPER                         |               |                |                          |                |
|                      | Premises/Building/Village                                 | e                 |                   | GHATKOPER                         |               |                |                          |                |
|                      | Road/Street/Lane                                          |                   |                   | GHATKOPER                         |               |                |                          |                |
|                      | Area/Locality/Taluka                                      |                   |                   | GHATKOPER                         |               |                |                          |                |
|                      | PIN Code *                                                |                   |                   | 400013                            |               |                |                          |                |
|                      | City/Town/District *                                      |                   |                   | MUMBAI                            |               |                |                          |                |
|                      | State/U.T. *                                              |                   |                   | MAHARASHTRA                       |               |                |                          |                |
|                      | Country *                                                 |                   |                   | INDIA                             |               |                |                          |                |
|                      |                                                           |                   | Document Descrip  | ation                             | Document      | D              |                          |                |
|                      | Address Proof                                             |                   | VOTER IDENTITY    | CARD                              |               | -              |                          |                |
|                      |                                                           |                   |                   |                                   |               |                |                          |                |
| Permanent Add        | ress Details *                                            |                   |                   |                                   |               |                |                          |                |
| Same As Current A    | ddress                                                    |                   |                   |                                   |               |                |                          |                |
|                      | Address Type *                                            |                   |                   | Residential                       |               |                |                          |                |
|                      | Flat/Room/Door/Block no                                   | D. *              |                   | GHATKOPER                         |               |                |                          |                |
|                      | Landmark                                                  |                   |                   | GHATKOPER                         |               |                |                          |                |
|                      | Premises/Building/Villag                                  | e                 |                   | GHATKOPER                         |               |                |                          |                |
|                      | Road/Street/Lane                                          |                   |                   | GHATKOPER                         |               |                |                          |                |
|                      | Area/Locality/Taluka                                      |                   |                   | GHATKOPER                         |               |                |                          |                |
|                      | PIN Code *                                                |                   |                   | 400013                            |               |                |                          |                |
|                      | City/Town/District *                                      |                   |                   | MUMBAI                            |               |                |                          |                |
|                      | State/U.T. *                                              |                   |                   | MAHARASHTRA                       |               |                |                          |                |
|                      | Country *                                                 |                   |                   | INDIA                             |               |                |                          |                |
|                      |                                                           |                   | Document Descrip  | otion                             | Document      | D              |                          |                |
|                      |                                                           |                   |                   |                                   |               |                |                          |                |

| Start<br>wledgement No: KMBK1:<br>nt Type: Tier I | Acknowledgement ID<br>Generated                                                                                                    | Demietration Detaile         |                                                                                                    |                         |                  |
|---------------------------------------------------|----------------------------------------------------------------------------------------------------|------------------------------|----------------------------------------------------------------------------------------------------|-------------------------|------------------|
| wledgement No: KMBK1:<br>nt Type: Tier I          |                                                                                                    | Submitted                    | PRAN Generated                                                                                                    | eSIGN Registration Form | Process Complete |
| nt Type: Tier I                                   | 1006024                                                                                                    |                              | Subscriber Name: SAGAR SAL                                                                                                    | UNKHE                   |                  |
| 21                                                |                                                                                                    |                              |                                                                                                    |                         |                  |
| nal Details Contact Det                           | tails Bank & Other Details Nomina                                                                                                    | ation Details Documents Uplo | ad Photo & Signature Details                                                                                                    | Payment Details         |                  |
|                                                   |                                                                                                    |                              |                                                                                                    |                         |                  |
| Other Details —                                   |                                                                                                    |                              |                                                                                                    |                         |                  |
|                                                   |                                                                                                    |                              |                                                                                                    |                         |                  |
|                                                   | Occupation Details                                                                                                    |                              | PUBLIC SECTOR                                                                                                    |                         |                  |
|                                                   | Educational Qualification                                                                                                    |                              | GRADUATE                                                                                                    |                         |                  |
|                                                   | Income Range (per annum)                                                                                                    |                              | 5 lac to 10 lac                                                                                                    |                         |                  |
|                                                   | Please Select If Applicable                                                                                                    |                              | NOT APPLICABLE                                                                                                    |                         |                  |
|                                                   |                                                                                                    |                              |                                                                                                    |                         |                  |
| Tier 1 ———————————————————————————————————        | Relative of Political Exposed P                                                                                                    | erson                        |                                                                                                    |                         |                  |
| Tier 1<br>Bank Details                            | Relative of Political Exposed P                                                                                                    | Person                       | SAVINGS                                                                                                    |                         |                  |
| ⊤Tier 1 ———————————————————————————————————       | Relative of Political Exposed P<br>Account Type<br>Bank A/C Number                                                                                                    | Person                       | SAVINGS<br>548543444494854                                                                                                    |                         |                  |
| Tier 1 ———————————————————————————————————        | Relative of Political Exposed P<br>Account Type<br>Bank A/C Number<br>Bank IFS Code                                                                                                    | Person                       | SAVINGS<br>54854846484854<br>SBIN0000001                                                                                                    |                         |                  |
| Tier 1 ———————————————————————————————————        | Relative of Political Exposed P<br>Account Type<br>Bank A/C Number<br>Bank IFS Code<br>Bank Name                                                                                         | Person                       | SAVINGS<br>548548484848484<br>SBIN0000001<br>STATE BANK OF INDIA                                                                                                   |                         |                  |
| Tier 1 ———————————————————————————————————        | Relative of Political Exposed P<br>Account Type<br>Bank A/C Number<br>Bank IFS Code<br>Bank Name<br>Branch Name                                                                          | Person                       | SAVINGS<br>54854848484854<br>SBIND000001<br>STATE BANK OF INDIA<br>KOLKATA MAIN                                                                                    |                         |                  |
| Tier 1<br>Bank Details                            | Relative of Political Exposed P<br>Account Type<br>Bank A/C Number<br>Bank IFS Code<br>Bank Name<br>Branch Name<br>Branch Address                                                        | Person                       | SAVINGS<br>5485484848484854<br>SBIND000001<br>STATE BANK OF INDIA<br>KOLKATA MAIN<br>SAMRIDDHI BHAWAN 1 STF                                                        | RAND ROAD KOLKATA 700   |                  |
| Tier 1 ———————————————————————————————————        | Relative of Political Exposed P<br>Account Type<br>Bank A/C Number<br>Bank IFS Code<br>Bank Name<br>Branch Name<br>Branch Address<br>PIN Code                                            | Person                       | SAVINGS<br>54654840484654<br>SBIND000001<br>STATE BANK OF INDIA<br>KOLKATA MAIN<br>SAMRIDDHI BHAWAN 1 STF<br>001                                                   | RAND ROAD KOLKATA 700   |                  |
| Tier 1 ———————————————————————————————————        | Relative of Political Exposed P<br>Account Type<br>Bank A/C Number<br>Bank IFS Code<br>Bank Name<br>Branch Name<br>Branch Address<br>PIN Code<br>State/U.T.                              | Person                       | SAVINGS<br>546548464654<br>SBIN0000001<br>STATE BANK OF INDIA<br>KOLKATA MAIN<br>SAMRIDDHI BHAWAN 1 STR<br>001<br>400013<br>MADHYA PRADESH                         | RAND ROAD KOLKATA 700   |                  |
| Tier 1 ———————————————————————————————————        | Relative of Political Exposed P<br>Account Type<br>Bank A/C Number<br>Bank IFS Code<br>Bank Name<br>Branch Name<br>Branch Address<br>PIN Code<br>State/U.T.<br>Country                   | Person                       | SAVINGS<br>54854848484854<br>SBIN0000001<br>STATE BANK OF INDIA<br>KOLKATA MAIN<br>SAMRIDDHI BHAWAN 1 STF<br>001<br>400013<br>MADHYA PRADESH<br>INDIA              | RAND ROAD KOLKATA 700   |                  |
| Tier 1 ———————————————————————————————————        | Relative of Political Exposed P<br>Account Type<br>Bank A/C Number<br>Bank IFS Code<br>Bank Name<br>Branch Name<br>Branch Address<br>PIN Code<br>State/U.T.<br>Country<br>Bank MICR Code | Person                       | SAVINGS<br>54654846464654<br>SBIN0000001<br>STATE BANK OF INDIA<br>KOLKATA MAIN<br>SAMRIDDHI BHAWAN 1 STF<br>001<br>400013<br>MADHYA PRADESH<br>INDIA<br>700002021 | RAND ROAD KOLKATA 700   |                  |

| Start     Acknowledgement ID     Registration Details     PRAN Generated     eSIGN Rd       gement No:     KMEK11000024     Subscriber Name:     SAGAR SALUNKHE       gre:     Tier I       Details     Contact Details     Bank & Other Details     Nomination Details     Documents Upload     Photo & Signature Details     Payment Details       er I     Contact Details     Bank & Other Details     Nomination Details     Documents Upload     Photo & Signature Details     Payment Details       Choose Pension Fund Manager (PFM):*     HDFC PENSION MANAGEMENT COMPANY LIMITED SCHEME E - TIER I     50.0     1       Choose your Investment Option wisely:*     Moderate     \$6 Distribution     1     HDFC PENSION MANAGEMENT COMPANY LIMITED SCHEME E - TIER I     30.0       2     HDFC PENSION MANAGEMENT COMPANY LIMITED SCHEME E - TIER I     30.0     3     30.0     3       3     HDFC PENSION MANAGEMENT COMPANY LIMITED SCHEME G - TIER I     30.0     3     30.0     3       4     DATTATRAY     Middle Name     SALUNKHE     5     5       Last Name / SUrname     SALUNKHE     5     5     5       Last Name / Surname     SALUNKHE     5     5     5       Guardian First Name (in case of a minor) *     Major     7     7       Guardian Last Name     100%                                                                                                    | gistration Form Process Comple | eSIGN Registration F<br>AR SALUNKHE<br>Details Payment Details | Istration Details<br>Submitted<br>Subscr<br>Documents Upload Pi | nt ID Regis<br>S      | Acknowledgeme<br>Generated<br>24 | Start                  |
|----------------------------------------------------------------------------------------------------|--------------------------------|----------------------------------------------------------------|-----------------------------------------------------------------|-----------------------|----------------------------------|------------------------|
| penent No: KMEK11000024 be: Tier I  tetails Contact Details Bank & Other Details Nomination Details Documents Upload Photo & Signature Details Payment Details rf I  cheme Preference Details  Choose Pension Fund Manager (PFM):* HDFC PENSION MANAGEMENT COMPANY L  Choose your Investment Option wisely:* Auto Choose your Investment Option wisely:* Moderate  Sr No Scheme Name \$ Selement Company LIMITED SCHEME E - TIER   80.0  1 HDFC PENSION MANAGEMENT COMPANY LIMITED SCHEME E - TIER   80.0  3 HDFC PENSION MANAGEMENT COMPANY LIMITED SCHEME E - TIER   20.0  Nominee 1  First Name * DATTATRAY Middle Name Last Name / Surname SALUNKHE Date of Birth Relationship * FATHER Major/Minor * Major Percentage Share * 100% Guardian First Name Flat/Room/Door/Block no. LOWERPAREL Premises/Building/Village LOWERPAREL                                                                                                    | MITED                          | AR SALUNKHE<br>Details Payment Details                         | Subsci<br>Documents Upload Pl                                   | Nomination Details    | 24                               | ement No: KMRK1100     |
| pe: Tier I  tetalis Contact Details Bank & Other Details Nomination Details Documents Upload Photo & Signature Details Payment Details or I  Choose Pension Fund Manager (PFM):* HDFC PENSION MANAGEMENT COMPANY L  Choose your Investment Option wisely:* Auto Choose your Investment Option wisely:* Moderate  Sr No. Scheme Name                                                                                                    | мітер                          | Details Payment Details                                        | Is Documents Upload Pl                                          | Nomination Details    |                                  | gement no. Tanbit 100  |
| etails       Contact Details       Bank & Other Details       Nomination Details       Documents Upload       Photo & Signature Details       Payment Details         In I       Image: Choose Pension Fund Manager (PFM):*       HDFC PENSION MANAGEMENT COMPANY LI       Choose your Investment Option wisely:*       Auto         Choose your Investment Option wisely:*       Auto       Choose your Investment Option wisely:*       Moderate         Scheme Name       % Distribution       1       HDFC PENSION MANAGEMENT COMPANY LIMITED SCHEME E - TIERI       80.0         1       HDFC PENSION MANAGEMENT COMPANY LIMITED SCHEME E - TIERI       80.0       3       0       3       0       0       0       0       0       0       0       0       0       0       0       0       0       0       0       0       0       0       0       0       0       0       0       0       0       0       0       0       0       0       0       0       0       0       0       0       0       0       0       0       0       0       0       0       0       0       0       0       0       0       0       0       0       0       0       0       0       0       0       0       0                                                                                                    | мітер                          | Details Payment Details                                        | Documents Upload Pl                                             | Nomination Details    |                                  | pe: Tier I             |
| Nominee 1          First Name *       DATTATRAY         Middle Name       SalunkHE         Date of Birth       Relationship *         Relationship *       FATHER         Major       Percentage Share *         Guardian First Name       ID%         Guardian Middle Name       SalunkHE         Data of Birth       Relationship *         Relationship *       FATHER         Major       Percentage Share *         Guardian Middle Name       SalunkHE         Guardian Middle Name       Low         Guardian Middle Name       Low         Guardian Middle Name       Low         Guardian Middle Name       Low         Guardian Middle Name       Low         Guardian Middle Name       Low         Guardian Middle Name       Low         Guardian Middle Name       Low         Guardian Middle Name       Low         Guardian Middle Name       Low         Guardian Kingle Name       Low         Fiat/Room/Door/Block no.       Low         Flat/Room/Door/Block no.       Low         Relations/Village       Low                                                                                                    | MITED                          |                                                                |                                                                 |                       | Bank & Other Details             | etails Contact Details |
| Nominee 1          First Name *       DATTATRAY         Middle Name       SALUNKHE         Date of Birth       FATHER         Relationship *       Major/Minor *         Major/Minor *       Major         Percentage Share *       100%         Guardian Middle Name       FATHER         Major/Minor *       Major         Percentage Share *       100%         Guardian Last Name       Lower Parkel         First Name (in case of a minor) *       Guardian Middle Name         Guardian Middle Name       Lower Parkel         First Name (in case of a minor) *       Guardian Last Name         Guardian Last Name       Lower Parkel         Ferentage Share *       Lower Parkel         Guardian Middle Name       Lower Parkel                                                                                                    | MITED                          |                                                                |                                                                 |                       |                                  |                        |
| icheme Preference Details         Choose Pension Fund Manager (PFM):*       HDFC PENSION MANAGEMENT COMPANY LI         Choose your Investment Option wisely:*       Auto         Choose your Investment Option wisely:*       Moderate         Solerne Name       % Distribution         1       HDFC PENSION MANAGEMENT COMPANY LIMITED SCHEME E - TIER I       50.0         2       HDFC PENSION MANAGEMENT COMPANY LIMITED SCHEME E - TIER I       30.0         3       HDFC PENSION MANAGEMENT COMPANY LIMITED SCHEME G - TIER I       20.0         Nominee 1         First Name *       DATTATRAY         Middle Name       DATTATRAY         Last Name / Surname       SALUNKHE         Date of Birth       Relationship *         Relationship *       FATHER         Major/Minor *       Major         Percentage Share *       100%         Guardian First Name (in case of a minor) *       Guardian Last Name         Guardian Last Name       LowERPAREL         Fremises/Building/Village       LOWERPAREL                                                                                                    | MITED                          |                                                                |                                                                 |                       |                                  | er I                   |
| Choose Pension Fund Manager (PFM):*       HDFC PENSION MANAGEMENT COMPANY LI         Choose your Investment Option wisely:*       Auto         Choose your Investment Option wisely:*       Moderate         \$F No.       Scheme Name       % Distribution         1       HDFC PENSION MANAGEMENT COMPANY LIMITED SCHEME E - TIER I       50.0         2       HDFC PENSION MANAGEMENT COMPANY LIMITED SCHEME E - TIER I       30.0         3       HDFC PENSION MANAGEMENT COMPANY LIMITED SCHEME G - TIER I       20.0         Nominee 1       First Name *       DATTATRAY         Middle Name       Last Name / Surname       SALUNKHE         Date of Birth       Relationship *       FATHER         Major/Minor *       Major       Percentage Share *       100%         Guardian First Name (in case of a minor) *       Guardian Middle Name       LowERPAREL         Fremises/Building/Village       LOWERPAREL       LOWERPAREL                                                                                                    | MITED                          |                                                                |                                                                 |                       |                                  |                        |
| Choose Pension Fund Manager (PFM):*       HDFC PENSION MANAGEMENT COMPANY LI         Choose your Investment Option wisely:*       Auto         Choose your Investment Option wisely:*       Moderate         Sr No.       Scheme Name       % Distribution         1       HDFC PENSION MANAGEMENT COMPANY LIMITED SCHEME E - TIER I       50.0         2       HDFC PENSION MANAGEMENT COMPANY LIMITED SCHEME E - TIER I       30.0         3       HDFC PENSION MANAGEMENT COMPANY LIMITED SCHEME G - TIER I       20.0         3       HDFC PENSION MANAGEMENT COMPANY LIMITED SCHEME G - TIER I       20.0         Nominee 1         Middle Name         Last Name *       DATTATRAY         Middle Name       SALUNKHE         Date of Birth       Relationship *         Relationship *       FATHER         Major/Minor *       Major         Percentage Share *       100%         Guardian First Name (in case of a minor) *       Guardian Middle Name         Guardian Last Name       LOWERPAREL         Flat/Room/Door/Block no.       LOWERPAREL                                                                                                    | MITED                          |                                                                |                                                                 |                       | Details                          | cheme Preferenc        |
| Choose your Investment Option wisely:*       Auto         Choose your Investment Option wisely:*       Moderate         Sr No.       Scheme Name       % Distribution         1       HDFC PENSION MANAGEMENT COMPANY LIMITED SCHEME E - TIERI       50.0         2       HDFC PENSION MANAGEMENT COMPANY LIMITED SCHEME C - TIERI       30.0         3       HDFC PENSION MANAGEMENT COMPANY LIMITED SCHEME G - TIERI       20.0         3       HDFC PENSION MANAGEMENT COMPANY LIMITED SCHEME G - TIERI       20.0         Nominee 1       First Name *       DATTATRAY         Middle Name       SALUNKHE                                                                                                    |                                | AGEMENT COMPANY LIMITED                                        | :* HDFC                                                         | und Manager (PFM):*   | Choose Pension Fu                |                        |
| Moderate         Sr No.       Scheme Name       % Distribution         1       HDFC PENSION MANAGEMENT COMPANY LIMITED SCHEME E - TIERI       50.0         2       HDFC PENSION MANAGEMENT COMPANY LIMITED SCHEME C - TIERI       30.0         3       HDFC PENSION MANAGEMENT COMPANY LIMITED SCHEME G - TIERI       20.0    Nominee 1          First Name *       DATTATRAY         Middle Name                                                                                                    |                                |                                                                | y:* Auto                                                        | tment Option wisely:* | Choose your Invest               |                        |
| Sr No.       Scheme Name       % Distribution         1       HDFC PENSION MANAGEMENT COMPANY LIMITED SCHEME E - TIER I       50.0         2       HDFC PENSION MANAGEMENT COMPANY LIMITED SCHEME C - TIER I       30.0         3       HDFC PENSION MANAGEMENT COMPANY LIMITED SCHEME G - TIER I       20.0         Nominee 1         First Name *       DATTATRAY         Middle Name       SALUNKHE                                                                                                    |                                |                                                                | y:* Mode                                                        | tment Option wisely:* | Choose your Invest               |                        |
| Situation       Statute Value       Statute Value         1       HDFC PENSION MANAGEMENT COMPANY LIMITED SCHEME E - TIER I       50.0         2       HDFC PENSION MANAGEMENT COMPANY LIMITED SCHEME C - TIER I       30.0         3       HDFC PENSION MANAGEMENT COMPANY LIMITED SCHEME G - TIER I       20.0    Nominee 1          Nominee 1    First Name *          DATTATRAY       Middle Name       2         Last Name / Surname       SALUNKHE       2         Date of Birth       FATHER       4         Relationship *       FATHER       4         Major/Minor *       Major       2         Percentage Share *       100%       3         Guardian Hiddle Name       2       2         Flat/Room/Door/Block no.       LOWERPAREL       2                                                                                                    |                                | % Distribution                                                 |                                                                 | Cabama Nama           | C- M-                            |                        |
| 2       HDFC PENSION MANAGEMENT COMPANY LIMITED SCHEME C - TIER I       30.0         3       HDFC PENSION MANAGEMENT COMPANY LIMITED SCHEME G - TIER I       20.0    Nominee 1          Nominee 1             First Name *       DATTATRAY         Middle Name       DATTATRAY         Last Name / Surname       SALUNKHE         Date of Birth       Relationship *         Relationship *       FATHER         Major/Minor *       Major         Percentage Share *       100%         Guardian First Name (in case of a minor) *       Guardian Middle Name         Guardian Last Name       LOWERPAREL                                                                                                    |                                | - TIER I 50.0                                                  | IANAGEMENT COMPANY LIN                                          | HDEC PENSION MAI      | 3 NO.                            |                        |
| Image: Index of Index of America Contract Contract Contend Contract Contract Contract Contract Contract Contract |                                | - TIER   30.0                                                  | IANAGEMENT COMPANY LIN                                          | HDEC PENSION MAI      | 2                                |                        |
| Nominee 1         First Name *       DATTATRAY         Middle Name       SALUNKHE         Date of Birth       Relationship *         Relationship *       FATHER         Major/Minor *       Major         Percentage Share *       100%         Guardian First Name (in case of a minor) *       Guardian Middle Name         Guardian Last Name       LOWERPAREL         Premises/Building/Village       LOWERPAREL                                                                                                    |                                | 3 - TIER   20.0                                                | IANAGEMENT COMPANY LIN                                          | HDEC PENSION MAI      |                                  |                        |
| First Name *       DATTATRAY         Middle Name       DATTATRAY         Last Name / Surname       SALUNKHE         Date of Birth       SALUNKHE         Relationship *       FATHER         Major/Minor *       Major         Percentage Share *       100%         Guardian First Name (in case of a minor) *       Guardian Middle Name         Guardian Last Name       LOWERPAREL         Premises/Building/Village       LOWERPAREL                                                                                                    |                                |                                                                |                                                                 |                       | <u> </u>                         |                        |
| Date of BirthEATHERRelationship *FATHERMajor/Minor *MajorPercentage Share *100%Guardian First Name (in case of a minor) *-Guardian Middle Name-Guardian Last Name-Flat/Room/Door/Block no.LOWERPARELPremises/Building/VillageLOWERPAREL                                                                                                    |                                |                                                                | SALU                                                            | ame                   | Middle Name<br>Last Name / Surna |                        |
| Date of BirthFATHERRelationship *FATHERMajor/Minor *MajorPercentage Share *100%Guardian First Name (in case of a minor) *-Guardian Middle Name-Guardian Last Name-Flat/Room/Door/Block no.LOWERPARELPremises/Building/VillageLOWERPAREL                                                                                                    |                                |                                                                | SALU                                                            | ame                   | Last Name / Surna                |                        |
| Relationship*     FATHER       Major/Minor *     Major       Percentage Share *     100%       Guardian First Name (in case of a minor) *        Guardian Middle Name        Guardian Last Name        Flat/Room/Door/Block no.     LOWERPAREL       Premises/Building/Village     LOWERPAREL                                                                                                    |                                |                                                                |                                                                 |                       | Date of Birth                    |                        |
| Major/Minor *     Major       Percentage Share *     100%       Guardian First Name (in case of a minor) *        Guardian Middle Name        Guardian Last Name        Flat/Room/Door/Block no.     LOWERPAREL       Premises/Building/Village     LOWERPAREL                                                                                                    |                                |                                                                | FATH                                                            |                       | Relationship *                   |                        |
| Percentage Share *     100%       Guardian First Name (in case of a minor) *        Guardian Middle Name        Guardian Last Name        Flat/Room/Door/Block no.     LOWERPAREL       Premises/Building/Village     LOWERPAREL                                                                                                    |                                |                                                                | Major                                                           |                       | Major/Minor *                    |                        |
| Guardian First Name (in case of a minor) * Guardian Middle Name Guardian Last Name Flat/Room/Door/Block no. LOWERPAREL Premises/Building/Village LOWERPAREL                                                                                                    |                                |                                                                | 100%                                                            | *                     | Percentage Share                 |                        |
| Guardian Middle Name Guardian Last Name Flat/Room/Door/Block no. LOWERPAREL Premises/Building/Village LOWERPAREL                                                                                                    |                                |                                                                | nor) *                                                          | me (in case of a mino | Guardian First Nar               |                        |
| Guardian Last Name     Identified and the second second seco          |                                |                                                                |                                                                 | Name                  | Guardian Middle N                |                        |
| Premises/Building/Village LOWERPAREL                                                                                                    |                                |                                                                | 1000                                                            | lock no               | Elat/Room/Door/Pl                |                        |
| Control ALL                                                                                                    |                                |                                                                | LOWE                                                            | Village               | Premises/Ruilding                |                        |
| Area/Locality/Taluka LOWERPAREL                                                                                                    |                                |                                                                | LOWE                                                            | ika                   | Area/Locality/Talu               |                        |
| PIN Code/ZIP Code 400013                                                                                                    |                                |                                                                | 40001                                                           | e                     | PIN Code/ZIP Code                |                        |
| City MUMBAI                                                                                                    |                                |                                                                | MUM                                                             |                       | City                             |                        |
| State/U.T. MAHARASHTRA                                                                                                    |                                |                                                                | MAHA                                                            |                       | State/U.T.                       |                        |
| Country INDIA                                                                                                    |                                |                                                                | INDIA                                                           |                       | Country                          |                        |
|                                                                                                    |                                |                                                                |                                                                 |                       |                                  |                        |
|                                                                                                    |                                |                                                                |                                                                 |                       |                                  |                        |
|                                                                                                    |                                |                                                                |                                                                 |                       |                                  |                        |
|                                                                                                    |                                |                                                                |                                                                 |                       |                                  |                        |

| 0 0                                                                                                    | 0                                                                                                    |                                                                                                    | 5                                                   | 6                   |
|----------------------------------------------------------------------------------------------------|----------------------------------------------------------------------------------------------------|----------------------------------------------------------------------------------------------------|-----------------------------------------------------|---------------------|
| Start Acknowledge                                                                                                    | ement ID Registration Details                                                                               | PRAN Generated                                                                                     | eSIGN Registration Form                             | Process Complete    |
| ledgement No: KMBK11006024                                                                                                    | icu Subiniticu                                                                                              | Subscriber Name: SAGAR SAL                                                                         | UNKHE                                               |                     |
| Type: Tier I                                                                                                    |                                                                                                    |                                                                                                    |                                                     |                     |
| al Details Contact Details Bank & Other                                                                                                    | Details Nomination Details Documents                                                                        | Upload Photo & Signature Detai                                                                     | Is Payment Details                                  |                     |
| 5                                                                                                    |                                                                                                    |                                                                                                    |                                                     |                     |
| Documents Upload                                                                                                    |                                                                                                    |                                                                                                    |                                                     |                     |
| Proof Name                                                                                                    | Document Name                                                                                               |                                                                                                    |                                                     |                     |
| CANNED PAN CARD                                                                                                    | SCANNED PAN CARD                                                                                            |                                                                                                    |                                                     | <u> </u>            |
| ANCELLED CHEQUE                                                                                                    | CANCELLED CHEQUE                                                                                            |                                                                                                    |                                                     |                     |
|                                                                                                    |                                                                                                    |                                                                                                    |                                                     |                     |
|                                                                                                    | Edit                                                                                                    |                                                                                                    |                                                     |                     |
| < Comparison of the second second sec |                                                                                                    |                                                                                                    |                                                     | >>                  |
|                                                                                                    |                                                                                                    |                                                                                                    |                                                     |                     |
|                                                                                                    |                                                                                                    |                                                                                                    |                                                     |                     |
|                                                                                                    |                                                                                                    |                                                                                                    |                                                     |                     |
|                                                                                                    |                                                                                                    |                                                                                                    |                                                     |                     |
|                                                                                                    |                                                                                                    |                                                                                                    |                                                     |                     |
|                                                                                                    |                                                                                                    |                                                                                                    |                                                     |                     |
| ber Registration                                                                                                    |                                                                                                    |                                                                                                    |                                                     |                     |
| ber Registration                                                                                                    |                                                                                                    |                                                                                                    |                                                     |                     |
| iber Registration                                                                                                    | 0                                                                                                    | 0                                                                                                  | 0                                                   | 0                   |
| iber Registration                                                                                                    | nent ID Registration Details                                                                                | PRAN Generated                                                                                     | eSIGN Registration Form                             | 8<br>Process Comple |
| iber Registration                                                                                                    | ment ID Registration Details<br>rd Submitted                                                                | PRAN Generated                                                                                     | eSIGN Registration Form                             | Process Comple      |
| iber Registration                                                                                                    | nent ID Registration Details<br>d Submitted                                                                 | PRAN Generated<br>Subscriber Name: SAGAR SAL                                                       | eSIGN Registration Form                             | B<br>Process Comple |
| iber Registration<br>Start Acknowledger<br>Generate<br>gement No: KMEK11006024<br>pe: Tier I                                                                                                    | nent ID Registration Details<br>Ed Submitted                                                                | PRAN Generated<br>Subscriber Name: SAGAR SAL                                                       | eSIGN Registration Form                             | e<br>Process Comple |
| iber Registration<br>Start Acknowledger<br>Generate<br>Jement No: KMBK11006024<br>pe: Tier I<br>etails Contact Details Bank & Other Det                                                                                                    | ment ID Registration Details<br>d Submitted                                                                 | PRAN Generated<br>Subscriber Name: SAGAR SAL                                                       | eSIGN Registration Form<br>UNKHE<br>Payment Details | Process Comple      |
| iber Registration<br>Start Acknowledger<br>Generate<br>Jement No: KMEK11006024<br>De: Tier I<br>etails Contact Details Bank & Other Det<br>Eview Photo                                                                                                    | nent ID Registration Details<br>ed Submitted                                                                | PRAN Generated<br>Subscriber Name: SAGAR SAL<br>pad Photo & Signature Details<br>Preview Signature | eSIGN Registration Form<br>UNKHE<br>Payment Details | Process Comple      |
| iber Registration                                                                                                    | nent ID Registration Details<br>sd Submitted                                                                | PRAN Generated<br>Subscriber Name: SAGAR SAL<br>Oad Photo & Signature Details<br>Preview Signature | eSIGN Registration Form<br>UNKHE<br>Payment Details | Process Comple      |
| iber Registration<br>Start Acknowledger<br>Generate<br>gement No: KMBK11006024<br>pe: Tier I<br>etails Contact Details Bank & Other Det<br>eview Photo                                                                                                    | nent ID Registration Details<br>sd Submitted                                                                | PRAN Generated<br>Subscriber Name: SAGAR SAL<br>oad Photo & Signature Details<br>Preview Signature | eSIGN Registration Form<br>UNKHE<br>Payment Details | Process Comple      |
| iber Registration                                                                                                    | ment ID Registration Details<br>submitted                                                                   | PRAN Generated<br>Subscriber Name: SAGAR SAL<br>pad Photo & Signature Details<br>Preview Signature | eSIGN Registration Form<br>UNKHE<br>Payment Details | Process Comple      |
| ber Registration<br>Start Acknowledger<br>Generate<br>gement No: KMEK11006024<br>pe: Tier I<br>etails Contact Details Bank & Other Det<br>eview Photo                                                                                                    | nent ID Registration Details<br>Registration Details<br>Submitted<br>ails Nomination Details Documents Uplo | PRAN Generated<br>Subscriber Name: SAGAR SAL<br>Photo & Signature Details<br>Preview Signature     | eSIGN Registration Form<br>UNKHE<br>Payment Details | Process Comple      |
| iber Registration                                                                                                    | enent ID Registration Details<br>submitted                                                                  | PRAN Generated<br>Subscriber Name: SAGAR SAL<br>Photo & Signature Details<br>Preview Signature     | eSIGN Registration Form<br>UNKHE<br>Payment Details | Process Comple      |
| iber Registration                                                                                                    | ment ID Registration Details<br>ed Submitted                                                                | PRAN Generated<br>Subscriber Name: SAGAR SAL<br>oad Photo & Signature Details<br>Preview Signature | eSIGN Registration Form<br>UNKHE<br>Payment Details | Process Comple      |
| ber Registration<br>Start Acknowledger<br>Generate<br>terment No: KMEIK11006024<br>ae: Tier I<br>etails Contact Details Bank & Other Det<br>eview Photo                                                                                                    | enent ID Registration Details<br>submitted                                                                  | PRAN Generated<br>Subscriber Name: SAGAR SAL<br>oad Photo & Signature Details<br>Preview Signature | eSIGN Registration Form<br>UNKHE<br>Payment Details | Process Comple      |
| ber Registration                                                                                                    | ment ID Registration Details<br>submitted                                                                   | PRAN Generated<br>Subscriber Name: SAGAR SAL<br>Photo & Signature Details<br>Preview Signature     | eSIGN Registration Form<br>UNKHE<br>Payment Details | Process Comple      |
| ber Registration                                                                                                    | ment ID Registration Details<br>submitted  ails Nomination Details Documents Upto                           | PRAN Generated<br>Subscriber Name: SAGAR SAL<br>oad Photo & Signature Details<br>Preview Signature | eSIGN Registration Form<br>UNKHE<br>Payment Details | Process Comple      |
| iber Registration                                                                                                    | ment ID Registration Details<br>submitted  All Nomination Details Documents Uplo                            | PRAN Generated<br>Subscriber Name: SAGAR SAL<br>Photo & Signature Details<br>Preview Signature     | eSIGN Registration Form<br>UNKHE<br>Payment Details | Process Comple      |
| ber Registration                                                                                                    | ment ID Registration Details<br>submitted                                                                   | PRAN Generated<br>Subscriber Name: SAGAR SAL<br>Oad Photo & Signature Details<br>Preview Signature | eSIGN Registration Form<br>UNKHE<br>Payment Details | Process Comple      |
| ber Registration                                                                                                    | ment ID Registration Details<br>submitted                                                                   | PRAN Generated<br>Subscriber Name: SAGAR SAL<br>oad Photo & Signature Details<br>Preview Signature | eSIGN Registration Form<br>UNKHE<br>Payment Details | Process Comple      |
| ber Registration                                                                                                    | ment ID Registration Details<br>submitted                                                                   | PRAN Generated Subscriber Name: SAGAR SAL Ord Photo & Signature Details Preview Signature          | eSIGN Registration Form<br>UNKHE<br>Payment Details | Process Comple      |
| ber Registration                                                                                                    | ment ID Registration Details<br>submitted                                                                   | PRAN Generated Subscriber Name: SAGAR SAL oad Photo & Signature Details Preview Signature          | eSIGN Registration Form<br>UNKHE<br>Payment Details | Process Comple      |
| ber Registration                                                                                                    | ment ID Registration Details<br>submitted                                                                   | PRAN Generated Subscriber Name: SAGAR SAL Ord Photo & Signature Details Preview Signature          | eSIGN Registration Form<br>UNKHE<br>Payment Details | Process Comple      |
| ber Registration                                                                                                    | ment ID Registration Details<br>submitted                                                                   | PRAN Generated Subscriber Name: SAGAR SAL aad Photo & Signature Details Preview Signature          | eSIGN Registration Form<br>UNKHE<br>Payment Details | Process Comple      |
| ber Registration<br>Start Acknowledger<br>Generate<br>ement No: KMBK11006024<br>e: Tier I<br>tails Contact Details Bank & Other Det<br>view Photo                                                                                                    | ment ID Registration Details<br>submitted                                                                   | PRAN Generated Subscriber Name: SAGAR SAL Dad Photo & Signature Details Preview Signature          | eSIGN Registration Form<br>UNKHE<br>Payment Details | Process Comple      |

13. After clicking on proceed, subscriber is required to make payment for initial contribution.

| Subscriber        | Registratio     | on                           |                    |                            |                           |                      |                       |
|-------------------|-----------------|------------------------------|--------------------|----------------------------|---------------------------|----------------------|-----------------------|
| <b>e</b>          |                 | <b>e</b>                     |                    | 0                          | 4                         | 5                    | 6                     |
| Star              | t               | Acknowledgement<br>Generated | ID Regist          | ration Details<br>ubmitted | PRAN Generated            | eSIGN Registration F | Form Process Complete |
| Acknowledgement   | No: KMBK1100    | 6024                         |                    | Su                         | bscriber Name: SAGAR SA   | LUNKHE               |                       |
| Account Type: Tie | erl             |                              |                    |                            |                           |                      |                       |
| Personal Details  | Contact Details | Bank & Other Details         | Nomination Details | Documents Upload           | Photo & Signature Details | Payment Details      |                       |
| - Paymen          | t Details —     | First Time Tier I Contri     | bution Amount      |                            | ₹ 9814                    |                      |                       |
|                   |                 | First Time Tier II Contri    | ibution Amount     |                            | ₹                         |                      |                       |
|                   |                 |                              |                    | Confirm Pa                 | ayment                    |                      |                       |
|                   |                 |                              |                    |                            |                           |                      |                       |
| <b>«</b>          |                 |                              |                    |                            |                           |                      |                       |
|                   |                 |                              |                    |                            |                           |                      |                       |

14. Contribution will consist of Contribution amount (separate for Tier I and Tier II), POP Registration charges, Contribution charges as prescribed by PFRDA (separate for Tier I and Tier II) and GST for the aforesaid charges. You are required to tick on declaration and then click on "Confirm Registration".

| mplete           | Process Comp                                                   | Registration Form P                                                                                                    | eSIGN                                                                                    | Generated                                                                                                    | PF                                                                                                    | •                                                                                                    |                                                                                                    | Asknowled                                                                                                    |                                                                                                    |                                                                                        |
|------------------|----------------------------------------------------------------|----------------------------------------------------------------------------------------------------|------------------------------------------------------------------------------------------|----------------------------------------------------------------------------------------------------|----------------------------------------------------------------------------------------------------|----------------------------------------------------------------------------------------------------|----------------------------------------------------------------------------------------------------|----------------------------------------------------------------------------------------------------|----------------------------------------------------------------------------------------------------|----------------------------------------------------------------------------------------|
| ·                |                                                                |                                                                                                    |                                                                                          |                                                                                                    |                                                                                                    | Registration Details                                                                                                    | gement ID                                                                                                    | ACKNOWIEC                                                                                                    | art                                                                                                    |                                                                                        |
|                  |                                                                |                                                                                                    | VUC                                                                                      |                                                                                                    | Subscriber                                                                                                    | Submitted                                                                                                    | ated                                                                                                    | Gene                                                                                                    | at Not KMRK440                                                                                                    | oulodgog                                                                               |
|                  |                                                                |                                                                                                    | KIL                                                                                      | C. SAGAR SALUR                                                                                                    | Subscriber                                                                                                    |                                                                                                    |                                                                                                    | 00024                                                                                                    | fier I                                                                                                    | unt Type:                                                                              |
|                  |                                                                |                                                                                                    |                                                                                          | ant and Dataila                                                                                                    | Dist. 6                                                                                                    | Defeile Deservede II                                                                                                    | Defeile Newigefie                                                                                                    | Death & Other                                                                                                    | Contract Data                                                                                                    |                                                                                        |
|                  |                                                                |                                                                                                    | ayment Details                                                                           | nature Details                                                                                                    | Photo e                                                                                                    | Details Documents o                                                                                                    | Details Nominatio                                                                                                    | IS Bank & Other                                                                                                    | Contact Detail                                                                                                    | Sonal Deta                                                                             |
|                  |                                                                |                                                                                                    |                                                                                          |                                                                                                    |                                                                                                    |                                                                                                    |                                                                                                    |                                                                                                    | nt Details —                                                                                                    | - Payn                                                                                 |
|                  |                                                                |                                                                                                    |                                                                                          |                                                                                                    | ₹ 9814                                                                                                    | ount                                                                                                    | I Contribution Am                                                                                                    | First Time Tier                                                                                                    |                                                                                                    |                                                                                        |
|                  |                                                                |                                                                                                    |                                                                                          |                                                                                                    |                                                                                                    | ount                                                                                                    | Il Contribution An                                                                                                    | First Time Tie                                                                                                    |                                                                                                    |                                                                                        |
|                  |                                                                |                                                                                                    |                                                                                          |                                                                                                    |                                                                                                    |                                                                                                    | II Contribution An                                                                                                    | That The Te                                                                                                    |                                                                                                    |                                                                                        |
|                  |                                                                |                                                                                                    |                                                                                          |                                                                                                    | Amount                                                                                                    | Edi                                                                                                    |                                                                                                    |                                                                                                    |                                                                                                    |                                                                                        |
|                  |                                                                |                                                                                                    |                                                                                          |                                                                                                    |                                                                                                    |                                                                                                    |                                                                                                    |                                                                                                    |                                                                                                    |                                                                                        |
|                  |                                                                |                                                                                                    |                                                                                          |                                                                                                    |                                                                                                    |                                                                                                    |                                                                                                    |                                                                                                    | ary                                                                                                    | - sum                                                                                  |
|                  |                                                                |                                                                                                    | GST                                                                                      | OP Charges                                                                                                    | Contribution                                                                                                    | on(INR)                                                                                                    | Total Contribut                                                                                                    |                                                                                                    |                                                                                                    |                                                                                        |
|                  |                                                                |                                                                                                    | 36.00                                                                                    | 200.00                                                                                                    |                                                                                                    | ount Opening(INR)                                                                                                    | Charges for Ac                                                                                                    |                                                                                                    |                                                                                                    |                                                                                        |
|                  |                                                                |                                                                                                    | 4.42                                                                                     | 24.54                                                                                                    |                                                                                                    | tribution(INR)                                                                                                    | Charges for Co                                                                                                    |                                                                                                    |                                                                                                    |                                                                                        |
|                  |                                                                |                                                                                                    |                                                                                          | 10078.96                                                                                                    |                                                                                                    | be paid(INR)                                                                                                    | Total amount to                                                                                                    |                                                                                                    |                                                                                                    |                                                                                        |
|                  |                                                                |                                                                                                    |                                                                                          |                                                                                                    |                                                                                                    |                                                                                                    |                                                                                                    | scriber —                                                                                                    | ation By Sub                                                                                                    | - Decla                                                                                |
| my<br>my<br>s of | e payment from my<br>right to peruse my<br>g the provisions of | IN.<br>r declare that I will make pay<br>hat NSDL NPS has the right<br>case I am found violating the                                | lotment of PR<br>PRAN. I furthe<br>I understand<br>e my PRAN ir                          | rom the date of al<br>on pertains to my<br>ources of income.<br>is the right to clos                                                        | P within 90 da<br>d for this trans<br>d and assesse<br>hat NSDL NP                                                              | the form is not sent to f<br>the contribution being p<br>02<br>ed from my legally decla<br>uthorities. I further agree                                                                                              | Trozen' temporarily<br>bscriber of NPS and<br>y Laundering Act, 2<br>me has been deriv<br>other government<br>lering                                                                                                    | t my PRAN will be<br>m the bonafide su<br>Prevention of Mon-<br>ontribution paid by<br>e information, with<br>on of money laum                                                                                                    | l understand that<br>y declare that I a<br>unt.<br>ation under the P<br>eclare that the co<br>rofile or share the<br>lating to preventio                                                                                        | It to POI<br>I here<br>bank ac<br>Deci<br>I hereby<br>financial<br>any law             |
|                  |                                                                |                                                                                                    |                                                                                          |                                                                                                    | anking site.                                                                                                    | ayment remark at your                                                                                                    | as remark in the                                                                                                    | VPS Contribution                                                                                                    | ease mention 'N                                                                                                    | NOTE :                                                                                 |
|                  |                                                                |                                                                                                    | ceed.                                                                                    | ck boxes to proc                                                                                                    | icking on the                                                                                                    | m the declarations by                                                                                                    | Please conf                                                                                                    |                                                                                                    |                                                                                                    |                                                                                        |
|                  |                                                                |                                                                                                    |                                                                                          | el                                                                                                    | tion                                                                                                    | Confirm Regist                                                                                                    |                                                                                                    |                                                                                                    |                                                                                                    |                                                                                        |
|                  |                                                                |                                                                                                    |                                                                                          |                                                                                                    |                                                                                                    | -                                                                                                    |                                                                                                    |                                                                                                    |                                                                                                    |                                                                                        |
| 1                |                                                                |                                                                                                    |                                                                                          |                                                                                                    |                                                                                                    |                                                                                                    |                                                                                                    |                                                                                                    |                                                                                                    |                                                                                        |
|                  |                                                                |                                                                                                    | ×                                                                                        |                                                                                                    | R 9614                                                                                                    | unt                                                                                                    | Contribution Am                                                                                                    | First Time Tier                                                                                                    |                                                                                                    |                                                                                        |
|                  |                                                                |                                                                                                    |                                                                                          |                                                                                                    |                                                                                                    | tails                                                                                                    | confirm your de                                                                                                    | - Please                                                                                                    |                                                                                                    |                                                                                        |
|                  |                                                                |                                                                                                    |                                                                                          | Photo                                                                                                    |                                                                                                    |                                                                                                    |                                                                                                    | Name                                                                                                    |                                                                                                    |                                                                                        |
|                  |                                                                |                                                                                                    |                                                                                          |                                                                                                    |                                                                                                    |                                                                                                    | tray Salunkhe                                                                                                    | Sagar Datt                                                                                                    |                                                                                                    |                                                                                        |
|                  |                                                                |                                                                                                    | -                                                                                        | Signature                                                                                                    |                                                                                                    |                                                                                                    | <b>b</b>                                                                                                    | Dattatray                                                                                                    | hary                                                                                                    | SUN                                                                                    |
|                  |                                                                |                                                                                                    | T                                                                                        |                                                                                                    |                                                                                                    |                                                                                                    | 4                                                                                                    | 27-Dec-19                                                                                                    |                                                                                                    |                                                                                        |
|                  |                                                                |                                                                                                    | 38.00                                                                                    |                                                                                                    |                                                                                                    |                                                                                                    |                                                                                                    | ļ.,                                                                                                    |                                                                                                    |                                                                                        |
|                  |                                                                |                                                                                                    | 4.42                                                                                     |                                                                                                    |                                                                                                    | Confirm Edit                                                                                                    |                                                                                                    |                                                                                                    |                                                                                                    |                                                                                        |
|                  |                                                                |                                                                                                    |                                                                                          | _                                                                                                    | _                                                                                                    |                                                                                                    | -                                                                                                    | 10                                                                                                    |                                                                                                    |                                                                                        |
|                  |                                                                |                                                                                                    |                                                                                          |                                                                                                    |                                                                                                    |                                                                                                    |                                                                                                    |                                                                                                    |                                                                                                    |                                                                                        |
|                  |                                                                |                                                                                                    |                                                                                          |                                                                                                    |                                                                                                    |                                                                                                    |                                                                                                    | scriber -                                                                                                    | ration By Sul                                                                                                    | Dec                                                                                    |
| 2                | ignature and si                                                | paste photograph, affix signe<br>IN.<br>r declare that I will make pay<br>hat NSDL NPS has the righ<br>case I am found violating th | yNPS portal,<br>lotment of PR<br>PRAN. I furthu<br>I understand<br>e my PRAN in<br>ceed. | ration form from in<br>from the date of al<br>on pertains to my<br>ources of income.<br>In the right to closs<br>ock boxes to proceed<br>el | Infout of the re<br>within 90 di<br>d for this trans<br>d and assesss<br>hat NSDL NP<br>anking site.<br>icking on the<br>tion C | POP, I agree to take a<br>the form is not sent to I<br>the contribution being p<br>oz<br>d from my legally decla<br>uthorities. I further agree<br>ayment remark at your<br>m the declarations by<br>Confirm Regist | ance is contirmed b<br>frozen' temporarily<br>bscriber of NPS and<br>y Laundering Act, 2<br>me has been deriv<br>other government<br>a s remark in the j<br>Please conf<br>i Contribution Ame<br>confirm your de<br>tray Salunkhe<br>ime | e the KYC complete<br>my PRAN will be<br>im the bonafide su<br>Prevention of Mon<br>ontribution paid by<br>enformation, with<br>on of money laun<br>UPS Contribution<br>Please<br>Name<br>Sagar Datt<br>Fatter's N<br>Dattatray<br>Date of Bit | registration. Onc<br>lunderstand that<br>y declare that I au<br>unt.<br>ation under the P<br>eclare that the cc<br>rofile or share that the cc<br>rofile or share that the cc<br>rofile or share that the cc<br>ease mention 'N | me dum<br>it to POI<br>I here<br>bank acc<br>I hereby<br>financia<br>any law<br>NOTE : |

15. Post successful transaction PRAN will be generated for the subscriber and the breakup of the payment done would be displayed in the receipt, which be printed.

| Start                                                                                                    | Acknowledgement ID<br>Generated                                                                                                    | Registration Details<br>Submitted                                                         | PRAN Generated                                                                           | eSIGN Registration Form                 | Process Complete      |
|----------------------------------------------------------------------------------------------------|----------------------------------------------------------------------------------------------------|-------------------------------------------------------------------------------------------|------------------------------------------------------------------------------------------|-----------------------------------------|-----------------------|
|                                                                                                    | Permanent Retirement Ac                                                                                                    | count Number (PRAN)                                                                       | 110122102549                                                                             |                                         |                       |
|                                                                                                    | Name of the Subscriber                                                                                                    |                                                                                           | AMOL BAJIRAO MAHADIK                                                                     |                                         |                       |
| Charges for Account Opening(INF<br>Charges for Contribution(INR)<br>Total amount paid(INR)<br>Acknowledgement Number<br>Contribution Receipt Number<br>Transaction Reference Number<br>Transaction Status<br>* Click on 'Download Registratio<br>UIDAI. Once the process of digitali<br>* eSign charge ₹ 5 plus Goods & \$ | SGSL11004897<br>1267889021999997<br>9685513438802<br>2018-03-07 17:33:25<br>Successful<br>In Form/eSign' for completing<br>by signing is successfully con<br>Services Tax (GST) | 200.00<br>38.00<br>15280.84<br>7<br>the process of e-Sign(d<br>spleted, you need not send | 36.00<br>6.84<br>igital signing) by submitting the<br>t the physical copy of the form to | OTP sent by UIDAI to the mobile<br>CRA. | e number registered v |

16. You are required to eSIGN the form post successful completion of transaction.

| eSign / Print 8          | Courier                         |                                   |                                |                         | 0                |
|--------------------------|---------------------------------|-----------------------------------|--------------------------------|-------------------------|------------------|
| 0                        | 0                               | 0                                 | 0                              | 0                       | 0                |
| Start                    | Acknowledgement ID<br>Generated | Registration Details<br>Submitted | PRAN Generated                 | eSIGN Registration Form | Process Complete |
| Acknowledgement No: 1152 | 9328                            | PS                                | RAN No.: 110112650916          |                         |                  |
| Account Type: Tier I     |                                 |                                   |                                |                         |                  |
| eSign / Print & Col      | utier                           |                                   |                                |                         |                  |
| () eSig                  | n Subscriber Registration Form  | O Print & Couri                   | er Subscriber Registration For | m                       |                  |

| Sign / Print & P       | auriar                                                                                                    | •                |
|------------------------|----------------------------------------------------------------------------------------------------|------------------|
| -                      | Alert                                                                                                    |                  |
| Start                  | Your name provided for PRAN registration should match with Aadhaar records to eSign your Registration<br>Form successfully.                                                                                                    | Process Complete |
| nowledgement No: 51525 | Press 'Proceed' if it is matching. You will be directed to eSign Service Provider website for eSigning of<br>registration document, through successful authentication from UIDAL<br>Press 'Cancel' in case name does not match use the 'Print and Courier Subscriber Registration Form' for                                                                                                    |                  |
| ount Type: That i      | Proceed Cancel                                                                                                    |                  |
| Sign / Print & Cou     |                                                                                                    | 1                |
| (e sign                | Appendix state and a second second seco | e.               |
|                        |                                                                                                    |                  |
|                        | Estima & Competent                                                                                                    |                  |

|                                                                                                    | 1                                                                                                    | eSign Service                                                                                                    |                                                                                                    |  |
|----------------------------------------------------------------------------------------------------|----------------------------------------------------------------------------------------------------|----------------------------------------------------------------------------------------------------|----------------------------------------------------------------------------------------------------|--|
| ASP Name                                                                                                    | National Pension System True                                                                                                    | t Transaction ID                                                                                                    | UKCreSign: 5763:20190214094559775                                                                                                    |  |
| Organization                                                                                                    | National Pension System True                                                                                                    | at Date & Time                                                                                                    | 14/02/2019 09:46:29                                                                                                    |  |
| Person System<br>Strough the As<br>the Aadhaar (<br>regulations not<br>2.Authentication<br>Demographic<br>under National<br>3.1 understand | In oursignees reaction rotation (additional official official official official official official official delivery of Financial and official delivery of Financial and official delivers of the output of the output of the outpu | rozywam nesonas Heritskon System 11<br>ar based e-VCS services of USDAI) in<br>Her Subsidies, Benefits and Services)<br>1956.<br>DTP or Biometric for authenticating<br>ough Aadhaas based e-VCC services<br>and Address) for eliging the registr<br>Jama (APP) for visioning the registr<br>Jama (APP) for visioning the registr<br>Jama (APP) for visioning the registr<br>Jama (APP) for visioning the registr<br>Jama (APP) for visioning the registra<br>for personal identity data provided, for | ruse and excentrations my definity<br>accordance with the providing of<br>Att, 2016 and the alled nules and<br>my identity through the Aadhaar<br>of UDA1 and use my Photo and<br>attoin document / service requests<br>System Trust. |  |

| ASP Name<br>Organization                                                                                                    | eSign :<br>Rictional Pension System Trust                                                                                                    | Service<br>Transaction ID                                                                                                    | 1801-0500-5763-20190214094539775                                                                                                    |                                                                                                    |
|----------------------------------------------------------------------------------------------------|----------------------------------------------------------------------------------------------------|----------------------------------------------------------------------------------------------------|----------------------------------------------------------------------------------------------------|----------------------------------------------------------------------------------------------------|
| ASP Name<br>Organization                                                                                                    | Rabonal Pension System Trust                                                                                                    | Transaction ID                                                                                                    | UKCarGoor-5763-20190214094559775                                                                                                    |                                                                                                    |
| Organization                                                                                                    | Manual Province Product Product                                                                                                    |                                                                                                    |                                                                                                    |                                                                                                    |
|                                                                                                    | mational Persion System Trust                                                                                                    | Date & Time                                                                                                    | 14/02/2019 09:46:29                                                                                                    |                                                                                                    |
| 2.Authenticate<br>Authentication<br>Demographic<br>under National<br>3.1 understand<br>authentication is<br>from UIDA1 from | my Addmar / Versal Di bloogh OTP or B<br>system for detaring my e-KYC through Add<br>tasks (Name, Garder, Date of Birth and Add<br>Parasin System (NPS)/Aal Parasin Yojana (AP<br>that Security and confidentiality of persona<br>e mound by NSCL e-Gov and the data will be<br>in time to time. | ometric for authenticating in<br>near based e-KYC services is<br>ess) for eSigning the register<br>(r) for/with National Pension S<br>I identity data provided, for<br>stored by NSDL e-Gov till suc                                                                                                    | my denerty through the Audhaar<br>4 UIDAI and use my Photo and<br>ston document / service requests<br>yether Trust.<br>the purpose of Audhaar based<br>h time as mentioned in guidelines                                                                                                    |                                                                                                    |
|                                                                                                    | I hereby a<br>1.kie my Add<br>Aresion System<br>through the Ja<br>the Addhar (1<br>regulations motion<br>2. Authentication<br>Demographic<br>under National<br>3.1 understands<br>authentication<br>from UDAI from                                                                               | I hereby authorize NSDL e-Governance Infrestructure Lim<br>1.45e my Aadhaar / Virtual ID details (as applicable) for Sigm<br>Persion Svatem (NSV)2481 Persion to Joran (APT) (Drivith is<br>through the Aadhaar Authentication system (Aadhaar baad-<br>the Aadhaar (Targeted Delivey of Pinarcala and other Subsis<br>regulations notified thereunder and for no other purpose.<br>2.Authentication system (NSV)2418 Persion Toyans (AP<br>Demographic details (Name, Gender, Dete of Birth and Adha<br>Under National Persion System (NSV)2418 Persion Toyans (AP<br>3.1 understand that Security and confidentiality of persona<br>authentication is ensured by NSCL e-Gov and the data will be<br>from UDBAI from the tome.<br>Enter OTP | <ul> <li>I hereby authorize NSDL e-Governance Infrastructure Limited (NSDL e-Gov) to - 1.Use my Aedhear / Virtual ID details (as applicable) for «Signing the regulatation document Persion System (NSP) [SigNed Persion (Vigning (AP) for (sigNed)) National Persions System (NSP) through the Aadhear Authentication system (Aadhear based e-KYC services of UDDA) in the Aadhear Chargedee Delivery of Financial and other Subsidies, Benefits and Sankees) J regulations notified thereunder and for no other purpose.</li> <li>2.Authentication system (VST) Hand ID through OTP or Biometric for authenticating if Authentication system (VST) Handian V-KYC through Aadhear based e-VYC services a Demographic details (Name, Gender, Date of Birth and Addreas) for edigining the regulation in classical Persion System (VST) Handian Persion Signing (PST) for (sith National Persions) 3.1 understand that Security and confidentiativ of personal identity data provided, for authentication is ensured by NSDL e-Gov and the data will be stored by NSDL e-Gov all ou from UDDAI form barne. Enter OTP</li> </ul> | <ul> <li>I hereby authorize NSDL e-Governance Infrastructure Limited (NSDL e-Gov) to -</li> <li>1.85e m/v Adhaer / Vitrual ID details (ps agglicable) for eligring the regularition document / service requests under National Revision System (NST) (NSI) Parson System (NST) (NSI) Parson System (NST) (NSI) Parson System (NST) (NSI) Parson System (NST) (NSI) Parson System (NST) and authoritister my identify through the Adhaer Authoritication system (Adhaer Jack) (NSI) (NSI) Parson System (NST) and authoritister my identify through the Adhaer Authoritication system (NST) Parson Parson System (NST) and the aliade (NSI) (NST) Parson System (NST) and authoritister of the provisions of the adhaer (Targeted Delivery of Financial and other Subadies, Benefits and Sarvices) Att, 2016 and the aliade nulse and regulations notified theraunder and for no other purpose.</li> <li>2.Autheritication system (NST) (Ashaer / Virtual ID through OTP or Biometric for autheriticating my identify through the Adahaer (Delivery of Financia) and other Subafier Ibace (NST) and use my identify through the Adahaer (Deliver) (NST), and CST (Struck) Adataer (Deliver) of Financia Torgina (NST) (NST), and and use my identify and use my identify signer (UST) (Struck Through Demographic delais (Name, Gender, Date of Birth and Address) for eligining the registration document / service regulation in the Adahaer (Deliver) (NST), and NST), and NST (NST), and NST (NST), an</li></ul> |

| js7 <b>≕</b><br>ma > eSign Co | efimation                                                                                                    |  |
|-------------------------------|----------------------------------------------------------------------------------------------------|--|
| eSign S                       | uccess - Subscriber Registration                                                                                                    |  |
|                               | eSign for Subscriber Registration Form is Successfull Please download the eSign form and verify the signature. Download eSigned Form Home |  |
|                               | ·                                                                                                    |  |
|                               |                                                                                                    |  |

\*\*\*\*\*